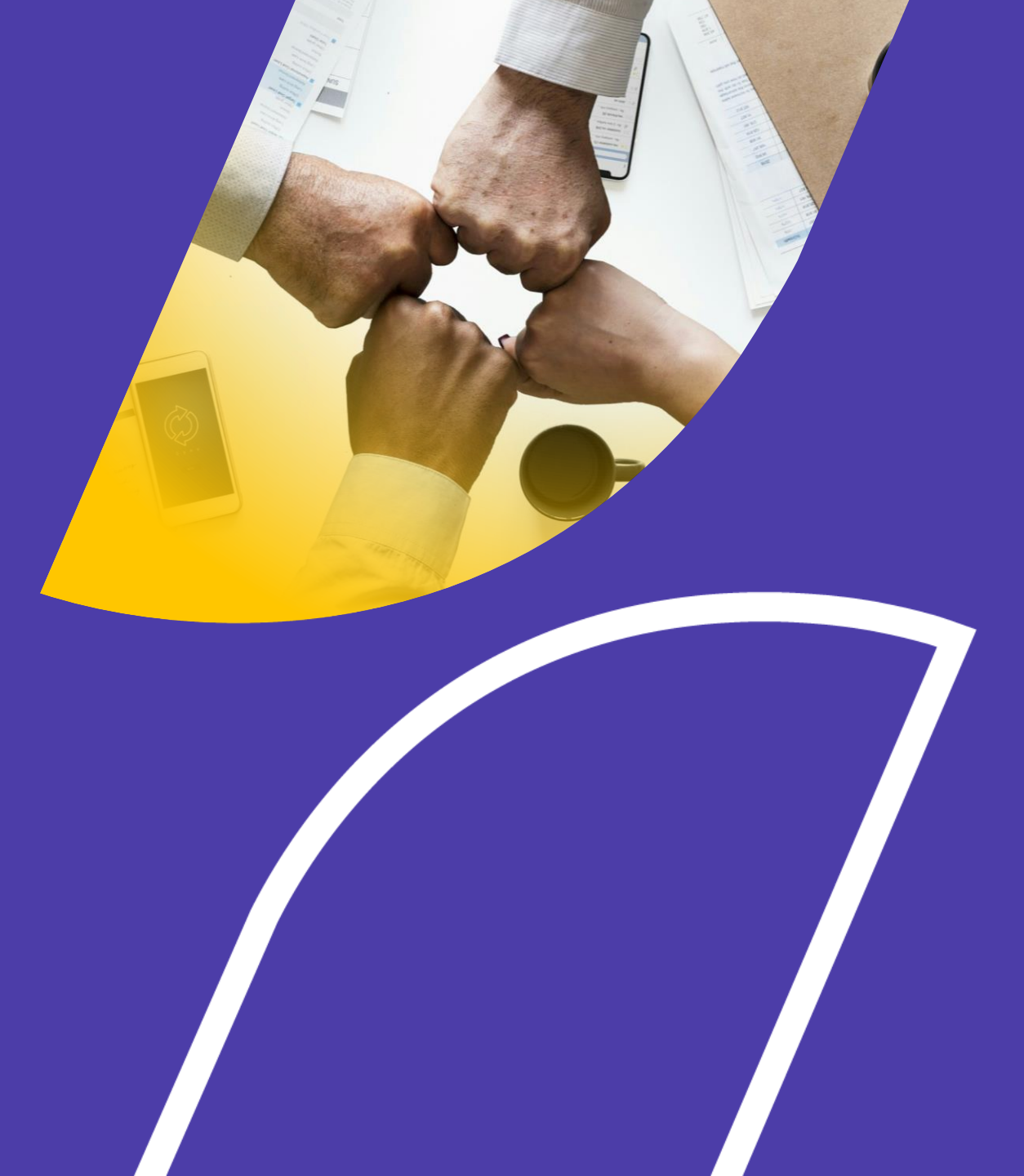

# Seguimiento a Planes Institucionales

**Periodo Fiscal 2025** 

Dirección de Seguimiento a la Planificación y Políticas Públicas Subsecretaría de Seguimiento

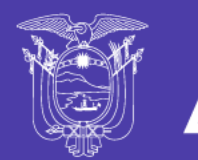

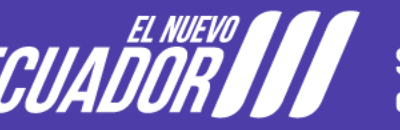

Secretaría Nacional de Planificación Lineamientos de Seguimiento a Planes Institucionales

Herramientas: GPR y SIPelP

**Primer trimestre 2025** 

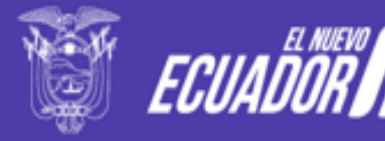

Secretaría Nacional de Planificación

# Introducción

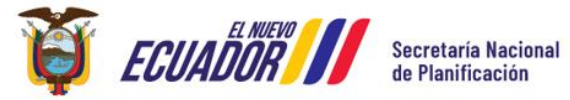

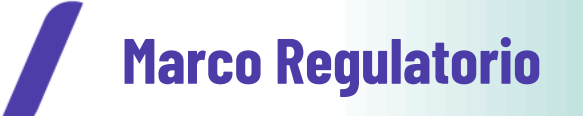

#### Código Orgánico de Planificación y Finanzas Públicas

Artículo 119.- La evaluación física y financiera de la ejecución de los presupuestos de las entidades código, contempladas en el presente será responsabilidad del titular de cada entidad u organismo y se realizará en forma periódica. Los informes de evaluación serán remitidos al ente rector de las finanzas públicas en coordinación con el ente rector de la planificación nacional y difundidos a la ciudadanía. El ministro a cargo de finanzas públicas efectuará la evaluación financiera global trimestral del Presupuesto General del Estado y la pondrá en conocimiento del Presidente o Presidenta de la República y de la Asamblea Nacional en el plazo de 45 días de terminado cada trimestre. (...)".

#### Reglamento al Código Orgánico de Planificación y Finanzas Públicas

Artículo 59.- "Del seguimiento a la planificación institucional. la planificación institucional incluirá indicadores de resultado, CUVO seguimiento estará a cargo de la Secretaría Nacional de Planificación y Desarrollo, en coordinación con los entes competentes. Las entidades del sector público deberán remitir de manera oportuna la información sobre el cumplimiento de SU planificación".

#### Norma Técnica del Sistema Nacional de Planificación Participativa

Artículo 46.- Seguimiento a los planes institucionales. - El seguimiento a los planes institucionales de las entidades del sector público previstas en la Constitución de la República, excepto los Gobiernos Autónomos Descentralizados, se hará de acuerdo a las guías metodológicas, directrices y lineamientos que emita el ente rector de la planificación nacional.

**Artículo 47.-** Alcance del seguimiento a los planes institucionales. - El seguimiento a la Planificación institucional se **enfocará en la planificación del nivel estratégico de las entidades** del sector público previstas en la presente norma.

Artículo 48.- "Actores del seguimiento a los planes institucionales. - Las entidades del sector público previstas en la presente norma serán responsables de entregar la información del avance al cumplimiento de los planes institucionales, con base en los lineamientos y metodologías definidos por el ente rector de la planificación nacional".

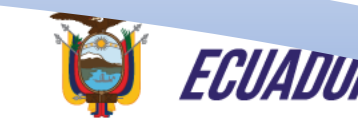

taría Nacional

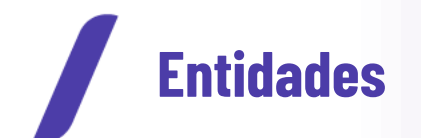

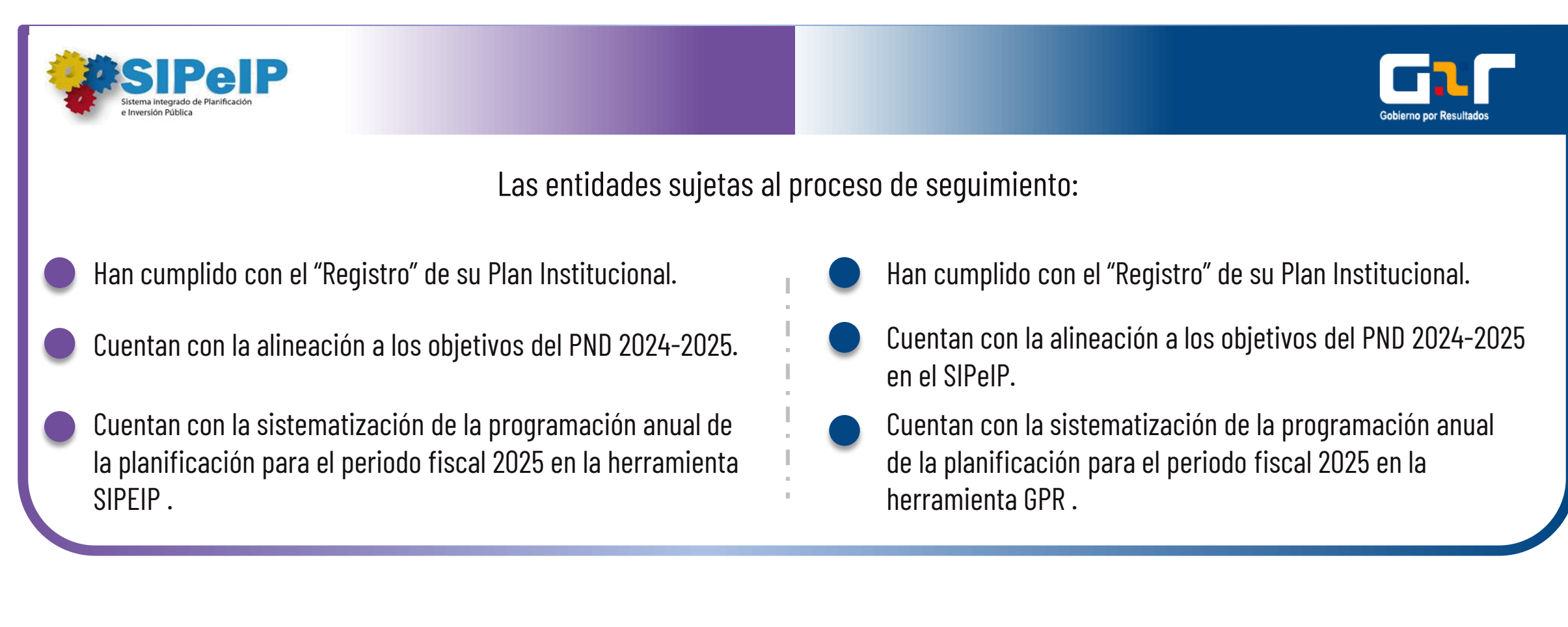

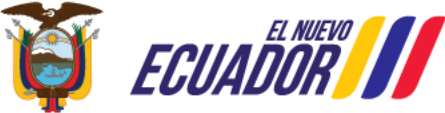

#### Proceso de seguimiento al Plan Institucional

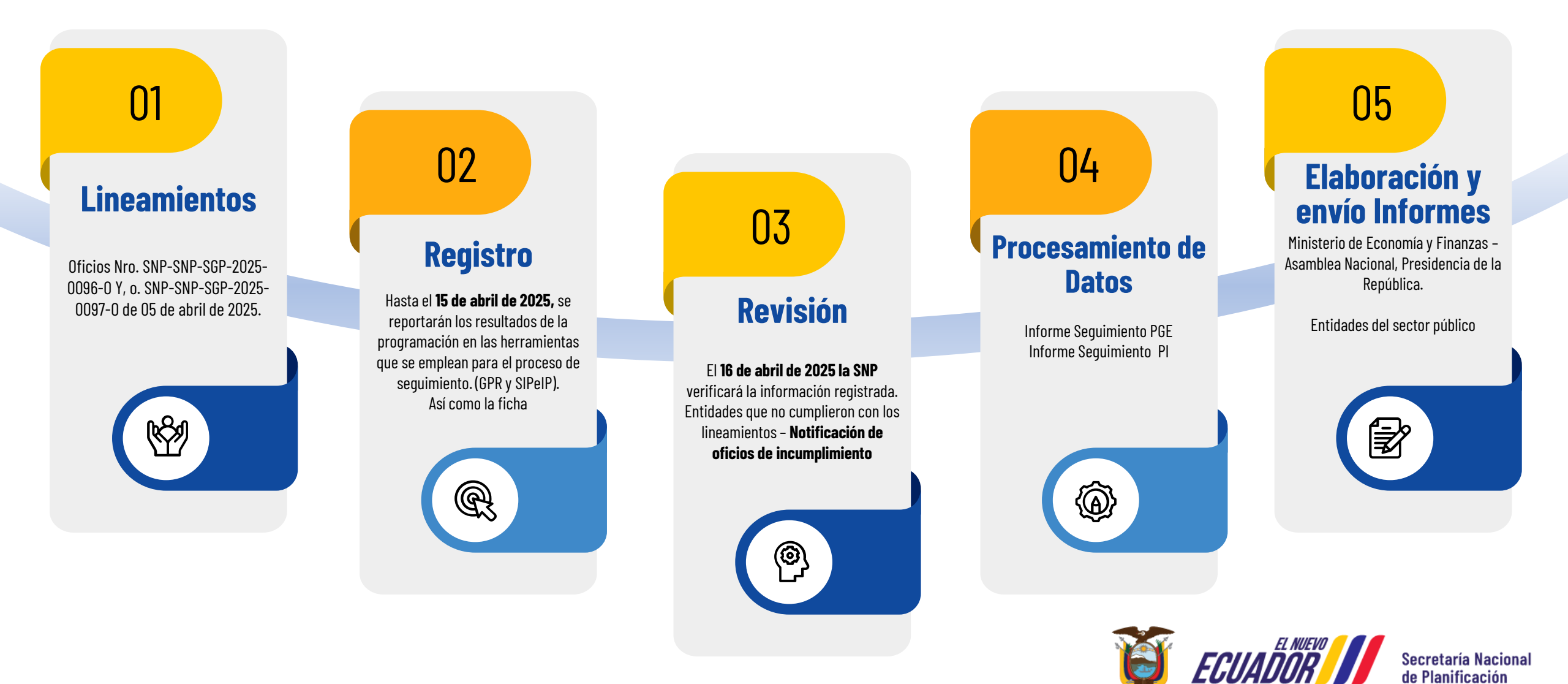

# Lineamientos para el seguimiento

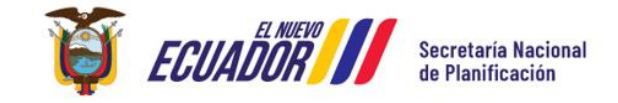

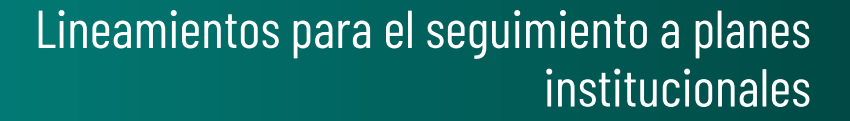

# Seguimiento a Planes Institucionales

# **Objetivo general**

neamientos

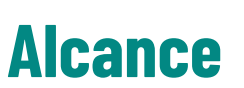

Orientar el proceso de seguimiento al cumplimiento de los planes institucionales (nivel estratégico) de las entidades del sector público (excepto GAD), correspondiente al **primer trimestre del 2025,** a través del registro de los resultados alcanzados en relación a la programación anual de metas y la identificación de información cualitativa de la gestión institucional. Estos lineamientos serán de **obligatorio cumplimiento para todas las entidades del sector público** (excepto GAD), que cuentan con la validación, aprobación, registro de sus planes institucionales; alineación al PND 2024-2025; y, sistematización de la programación de metas, en las herramientas tecnológicas administradas por la Secretaría Nacional de Planificación (SNP).

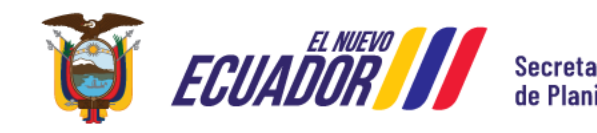

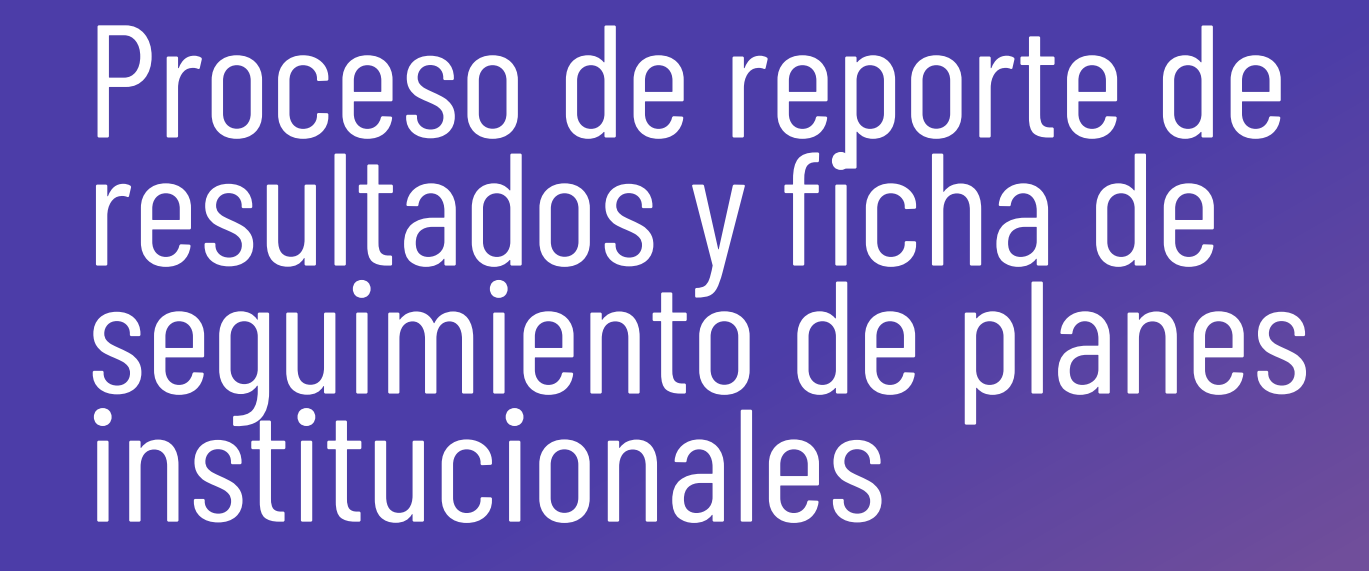

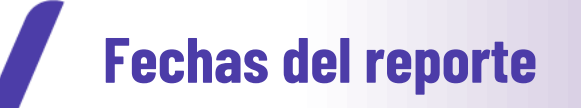

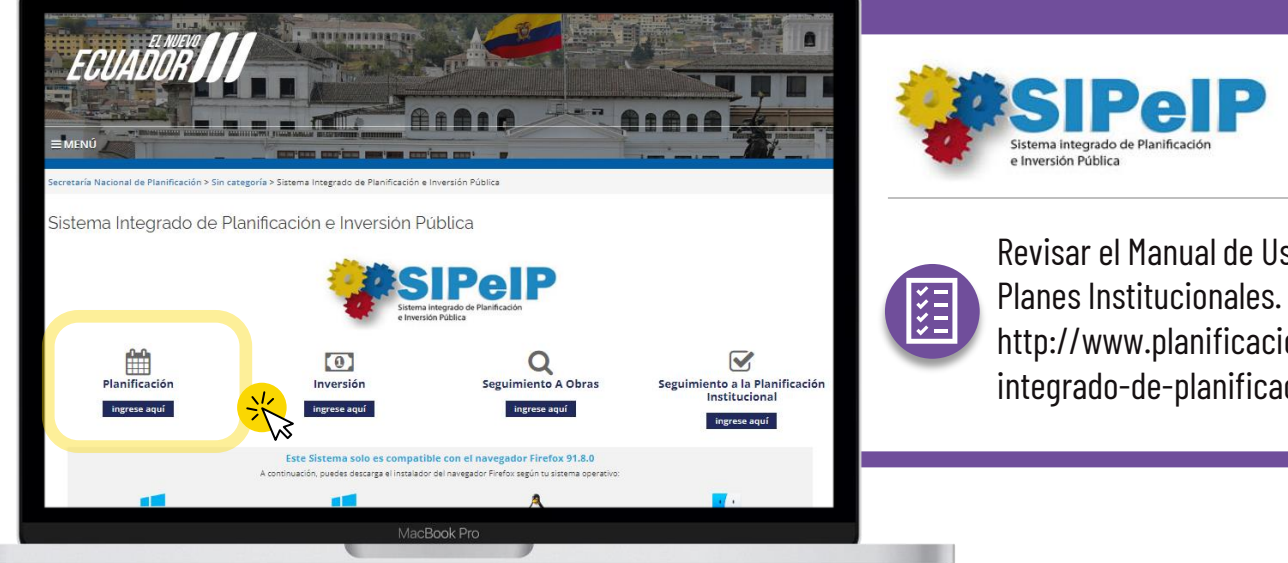

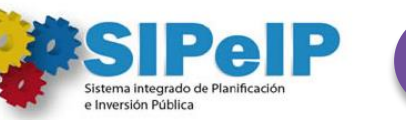

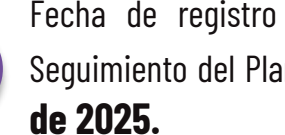

Fecha de registro de resultados alcanzados y "Ficha de Seguimiento del Plan Institucional", entre el 8 y 15 de abril

Revisar el Manual de Usuario de Seguimiento a

http://www.planificacion.gob.ec/sistemaintegrado-de-planificacion-e-inversion-publica

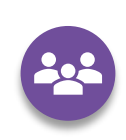

El ingreso y registro de información se lo realizará únicamente con el Usuario **Principal**, verificar que dicho usuario se encuentre activo y actualizado.

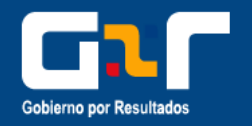

Actualización y cierre de resultados y carga de la "Ficha de Seguimiento del Plan Institucional", hasta el 15 de abril de 2025.

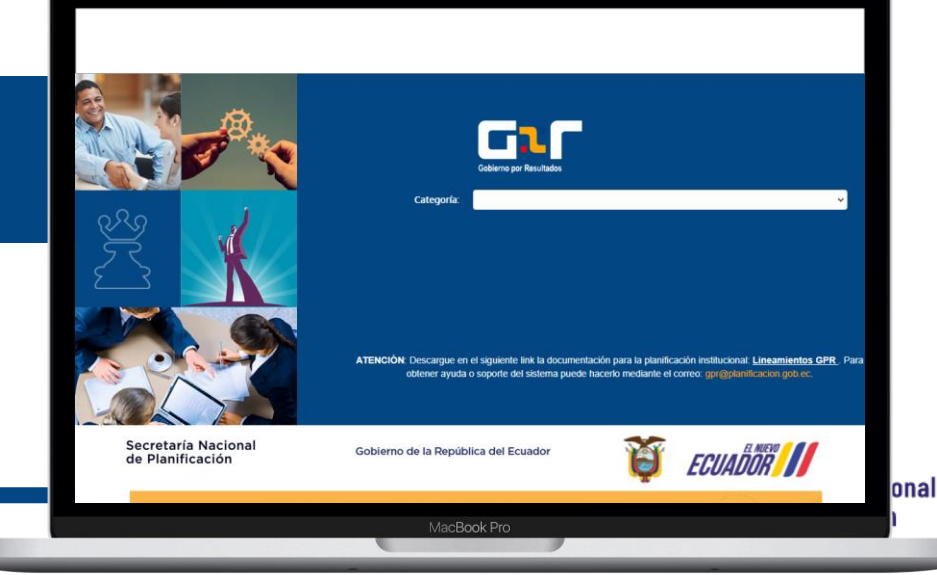

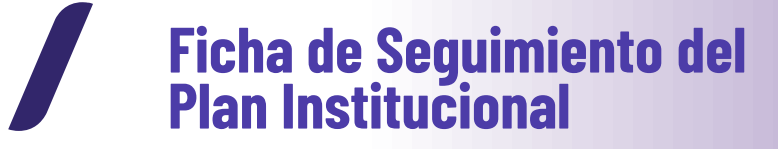

Adicionalmente, al proceso de ingreso de resultados de metas en las herramientas tecnológicas, las entidades deberán registrar información de acuerdo con los elementos establecidos en la

|                                                                                                    |                                                      |                                                                                                    | Ficha de Segui                                                                                                    | miento del Plan Institucional                                                                                                    |                    |                              |                      |
|----------------------------------------------------------------------------------------------------|------------------------------------------------------|----------------------------------------------------------------------------------------------------|----------------------------------------------------------------------------------------------------|----------------------------------------------------------------------------------------------------|--------------------|------------------------------|----------------------|
| Periodo de Seguimiento                                                                                                    |                                                      |                                                                                                    |                                                                                                    |                                                                                                    |                    |                              |                      |
| ÓN 1: INFORMACIÓN GENERAL DE LA ENTIDA                                                                                                    | o o                                                  |                                                                                                    |                                                                                                    |                                                                                                    |                    |                              |                      |
| Nombre de la Entidad                                                                                                    |                                                      |                                                                                                    |                                                                                                    |                                                                                                    |                    |                              |                      |
| AN 2: SEGUINIENTO CILA ITATINO                                                                                                    |                                                      |                                                                                                    |                                                                                                    |                                                                                                    |                    |                              |                      |
| Manhan OF 1                                                                                                    |                                                      |                                                                                                    |                                                                                                    |                                                                                                    |                    |                              |                      |
| PROFILITY CALL                                                                                                    |                                                      |                                                                                                    |                                                                                                    |                                                                                                    |                    |                              |                      |
| Nombre del Indicador                                                                                                    | -                                                    |                                                                                                    | Logr                                                                                                    | Logros<br>(Máx. 60 palabras)<br>o (Periodicitiad + Resultado de metion 4 - Lómolacobin + DónderUbicaci                                                                                                    | 50 l               |                              |                      |
| ind t                                                                                                    |                                                      |                                                                                                    |                                                                                                    |                                                                                                    | ,                  |                              |                      |
| Ind 2                                                                                                    |                                                      |                                                                                                    |                                                                                                    |                                                                                                    |                    |                              |                      |
| ind n                                                                                                    |                                                      |                                                                                                    |                                                                                                    |                                                                                                    |                    |                              |                      |
|                                                                                                    |                                                      |                                                                                                    |                                                                                                    |                                                                                                    |                    |                              |                      |
|                                                                                                    | Nudos C                                              | nilcos<br>Nudas Criticos                                                                                                    |                                                                                                    | Pian de Acción                                                                                                    |                    |                              |                      |
| Nombre de Indicador                                                                                                    | (Nudo C                                              | (Máx. 60 palabras)<br>ritico + afección + objeto afectado)                                                                                                    | Tipo/categoria del<br>Nudo Crítico                                                                                                    | Acciones preventivas / acción correctiva                                                                                                    | Estado             | Responsable                  | Fecha de Cumplimie   |
| ind 1                                                                                                    |                                                      |                                                                                                    |                                                                                                    |                                                                                                    | -                  |                              |                      |
| Ind 3                                                                                                    |                                                      |                                                                                                    |                                                                                                    |                                                                                                    |                    |                              |                      |
| ind n                                                                                                    |                                                      |                                                                                                    |                                                                                                    |                                                                                                    |                    |                              |                      |
| Norsbre CEI 2                                                                                                    |                                                      |                                                                                                    |                                                                                                    |                                                                                                    |                    |                              |                      |
|                                                                                                    |                                                      |                                                                                                    |                                                                                                    |                                                                                                    |                    |                              |                      |
| Nombre de Indicador                                                                                                    |                                                      |                                                                                                    | Logn                                                                                                    | Lognos<br>(Más. 60 palabras)<br>o (Periodicidad + Resultado de mejora + Unidad de medida + Cómolacción + Dónde/Ubicació                                                                                                    | bn )               |                              |                      |
| Ind 1                                                                                                    |                                                      |                                                                                                    |                                                                                                    |                                                                                                    |                    |                              |                      |
| ind 2                                                                                                    |                                                      |                                                                                                    |                                                                                                    |                                                                                                    |                    |                              |                      |
| ind 3                                                                                                    |                                                      |                                                                                                    |                                                                                                    |                                                                                                    |                    |                              |                      |
| 10 M 10                                                                                                    |                                                      |                                                                                                    |                                                                                                    |                                                                                                    |                    |                              |                      |
|                                                                                                    | Nutos C                                              | riticos                                                                                                    |                                                                                                    | Plan de Acción                                                                                                    |                    |                              |                      |
| Nombre de Indicador                                                                                                    | (Nutle C                                             | Nudes Criticos<br>(Max. 60 palabras)<br>ritico + afección + obieto afectadoi                                                                                                    | Tipo/categoria del<br>Nudo Crítico                                                                                                    | Acciones preventivas / acción correctiva                                                                                                    | Estado Responsable |                              | Fecha de Cumplimier  |
| Ind 1                                                                                                    |                                                      |                                                                                                    |                                                                                                    |                                                                                                    |                    |                              |                      |
| Int 2                                                                                                    |                                                      |                                                                                                    |                                                                                                    |                                                                                                    |                    |                              | 8                    |
|                                                                                                    |                                                      |                                                                                                    |                                                                                                    |                                                                                                    |                    |                              |                      |
| E bei<br>Indin                                                                                                    |                                                      |                                                                                                    |                                                                                                    |                                                                                                    |                    |                              | 8                    |
| Ind 3<br>Ind n                                                                                                    |                                                      |                                                                                                    |                                                                                                    |                                                                                                    |                    |                              |                      |
| ind 3<br>ind n<br>Nombre OGI n                                                                                                    |                                                      |                                                                                                    |                                                                                                    |                                                                                                    |                    |                              |                      |
| ind 3<br>ind n<br>Nonbre CED n                                                                                                    |                                                      |                                                                                                    |                                                                                                    |                                                                                                    |                    | 1                            |                      |
| ind 3<br>ind n<br>Nontire GB n<br>Nombre de Instador                                                                                                    | -                                                    |                                                                                                    | Logn                                                                                                    | Logos<br>Infordatidat * Reutado de mejor e Utidat de medida = Cenoracite = Dindo/Dúcado                                                                                                    | dm )               |                              |                      |
| ind 3<br>ind n<br>Nenthre GB n<br>Nombre de Indicador<br>ind 1<br>ind 1                                                                                                    |                                                      |                                                                                                    | Logn                                                                                                    | Lagons<br>Isline - 64 martines<br>o physiobiologia = Renultado e mijou = 'Uniciael de madoa - Edindo Diducacio                                                                                                    | bn )               |                              |                      |
| ind 3<br>hd n<br>Nontre OE in<br>Nontre de Indicator<br>ind 1<br>ind 2<br>ind 2<br>ind 2                                                                                                    |                                                      |                                                                                                    | Logi                                                                                                    | Logos<br>Mis 49 publicados<br>o Perturbadas + Resultado en orgon + successo to medida - Cómolacción + Solociatidacian                                                                                                    | 5n )               |                              |                      |
| 1853<br>1856 m<br>Nombre OELs<br>Nombre de Indicador<br>1851<br>1852<br>1853<br>1853<br>1853<br>1853                                                                                                    |                                                      |                                                                                                    | Logn                                                                                                    | Lagens<br>1986 - 64 anteres<br>2 physiological 4 Resultado de regiona 4 Unitad de reados 4 Edinaufucilita 4 Edindo Oblicación                                                                                                    | den )              |                              |                      |
| 1993<br>Indin<br>Nombre OEI n<br>Nombre de Indicator<br>India<br>India<br>India<br>India<br>India                                                                                                    |                                                      |                                                                                                    | Logn                                                                                                    | venne<br>Mile 24 serveni<br>19 (Fernjahldet + Reuzlasis de mejora + Unitad de medita + Cámolacetes + Ededardetecan<br>19 (Fernjahldet - Reuzlasis de mejora + Unitad de medita + Cámolacetes + Ededardetecan                                                                                                    | der )              |                              | 1                    |
| ING 3<br>ING 6<br>Number CB 1<br>Namber CB Indicator<br>Ind 1<br>ING 3<br>ING 3<br>ING 5                                                                                                    | Nution C                                             | rbos<br>Role Cillos                                                                                                    | Logn                                                                                                    | Lagens<br>Bille de antibens<br>o phrosiducidal « Resultante de regina « Unidad de redulta » Consultante « Escherchicado<br>Pine de Ascelos                                                                                                    | der )              |                              | 1                    |
| N3<br>No n<br>Noter CE n<br>Noter CE n<br>Not                                                                                                    | Nudos C<br>(Nudos C                                  | ritons<br>No.as Colloca<br>No.as Colloca<br>No.a Accident Accident J.                                                                                                    | Logn<br>Tipa/categoria dei<br>Nudo Critico                                                                                                    | Legras<br>(Mas Et apaleme)<br>(Phrobitidat = Reutrale de mejora = Unitad de medira = Cómosocite = Dedat/Okrace<br>Para de acción<br>Acciones perventinas i acción comethra                                                                                                    | Ser)<br>Estado     | Responsable                  | Fecha de Cumpilmini  |
| Nr 3<br>Nr 4<br>Nonline CEI 0<br>Nonline de hollaster<br>Nonline de hollaster<br>Nonline de hollaster<br>Nonline de hollaster<br>Nonline de hollaster                                                                                                    | Natios C<br>(Nude C                                  | ritos<br>Notal Olica<br>Teles Algora Michael<br>Teles Algora Michael                                                                                                    | Logn<br>Tiporcategoria del<br>Nuele Critice                                                                                                    | Logens<br>Bills de parlores<br>a phrosidicada + Resultant de regina + Unidad de realita + Edinal-colicicad<br>e regina + Unidad de realita + Edinal-colicicad<br>Porte de Accion<br>Auctorias preventivas / accions comectos                                                                                                    | 5n )<br>Estado     | Responsable                  | Fecha de Cunpilmien  |
| 101<br>102<br>Nontre CE n<br>Nontre CE n<br>Nontre CE                                                                                                    | Nurdos C<br>(Nurdo C                                 | ritan<br>Nuta Cilitan<br>Nuta Cilitan<br>Nuta Cilitan<br>Nuta Cilitan                                                                                                    | Logn<br>Tipotalingoria del<br>Nudo Critico                                                                                                    | Lugges<br>BAL 45 galaxess<br>JAL 45 galaxess<br>JAL 45 galaxess<br>JAL 45 galaxess<br>JAL 45 galaxess<br>Para de Accion<br>Acciones prevedires / accion correctiva                                                                                                    | on )<br>Estado     | Responsable                  | Fecha de Cumplinide  |
| Notifier CEL 8  Notifier CEL 8                                                                                                    | Nudos C                                              | Hors<br>Bulles Collosa<br>(Bas Pepalana)<br>His r advoste edges abstats)                                                                                                    | Loger<br>Tiporcatigoria del<br>Nuor Critico                                                                                                    | Varies<br>Biol. 57 estimati<br>o providioleta + Resultato de mejora + Unidad de medita + Cémolacetes + Ededadificaci<br>providioleta + Resultato de mejora + Unidad de medita + Cémolacetes + Ededadificaci<br>Piere de Acetiva<br>Acciones preventivas / acción convetiva                                                                                                    | on )<br>Estado     | Responsable                  | Fecha de Cumplinie   |
| No. 1<br>Nonitri CD n<br>Nonitri CD n<br>Nonitri CD n<br>No.<br>No.<br>No.<br>No.<br>No.<br>No.<br>No.<br>No.<br>No.<br>No.                                                                                                    | Nurles C                                             | vitent<br>Samt Gröcke<br>Mile & Parlent<br>Mile & Accelle + Agels Aktivele<br>Tis + Accelle + Agels Aktivele                                                                                                    | Loger<br>Tipotrategoria del<br>Nuelo Critico                                                                                                    | Logens<br>Bits de palabres<br>o phrosidad e Resultant de regina e Unidad de realda e Consultante e Escharabilicad<br>phrosidadad e Resultant de regina e Unidad de realda e Consultante e Escharabilicad<br>Para de Accilo.<br>Acciliante gareventhese / accilia connectiva                                                                                                    | be )<br>Estado     | Responsable                  | Fecha de Cumplindee  |
| In 3 In 3 In 4 In 4 In 4 In 4 In 4 In 4 In 4 In 4                                                                                                    | Nuelos C<br>(Rusão C                                 | ritari<br>Bis O palenta<br>Bis O palenta<br>Bis A palenta<br>Bis A pal                                                                                                    | Logn<br>Tapotalingoria dit<br>Nudo Critico                                                                                                    | Lagres<br>Bifle & Braintents<br>o phrobolicidal = Resultado de majora = Unidad de madola = Edinautocidas = Edinautocidas = Edinautoc                                  | ba )<br>Estado     | Responsable                  | Fesha de Cumplinier  |
| Notified CE is<br>Notified CE is<br>Notifi                                                                                                    | Notins C<br>(Rudo C                                  | riter<br>Nata Cillan<br>Nata Cillan<br>Sites 4 Acutes 4 algos Acitato                                                                                                    | Logn<br>Tipotratigenta del<br>Nuelo Critico                                                                                                    | kappa<br>Billa, 64 piesenses<br>physiodiologie + Dataset da medita + Comosocitis + DatasetUdiocaci<br>physiodiologie + Dataset da medita + Comosocitis + DatasetUdiocaci<br>Piese de Acciones<br>Acciones preventives / accide corrective                                                                                                    | 56 )<br>Estado     | Reposable                    | Pecha de Cumptinieri |
| No. 1<br>No. 1<br>No. 1 | Navies C<br>(Rusis C                                 | Abart<br>Mark Golosa<br>(Mark Bendras)<br>(Mark Bendras)                                                                                                    | Logn<br>Tyoutangen det<br>Sude Celton                                                                                                    | Logens<br>Bille 66 epistem<br>19 Provided of an edice - Construction + Edited collected<br>Provided of an edice + United de medite + Construction + Edited collected<br>Provided of an edice - Construction + Edited collected<br>Acctiones preventions / accides connectiva<br>Acctiones preventions / accides connectiva<br>de Resussibilitation<br>Set Resussibilitation                                                                                                    | De )               | Responsable<br>Aprology gare | Facha de Complinate  |
| No. 1<br>No. 1<br>No. 1 | Norbes C<br>Mudes C<br>Mudes C<br>Mudes C<br>Mudes C | These<br>Sections<br>Sections<br>Sections + Sections + Sections<br>Sections + Sections + Sections<br>Sections + Sections + Sections<br>Sections<br>Sections + Sections + Sections<br>Sections<br>Sections | Laper                                                                                                    | Lagres<br>Bits & Brantess<br>g produktata = Resultate de majora = Unitate de madita = Consuccios = Osnakolitacio<br>proceducata = Resultate de majora = Unitate de madita = Consuccios = Osnakolitacio<br>Para de Aceden<br>Acciones preventivas / acción connetina<br>Acciones preventivas / acción connetina<br>Acciones preventivas / acción connetina                                                                                                    | De )               | Responsable                  | Feba de Constituies  |
| Notifier CEL is  Notifier CEL is  Notifi                                                                                                    | Novies C<br>(Novies C                                | riter<br>Nata Cillus<br>Sites 4 decines e algos de datas                                                                                                    | Lupr<br>Transform de<br>Note Critos                                                                                                    | kappa<br>JMA 69 paintents<br>() Phytodiologi 4 * Besinstein 6<br>phytodiologi 4 * Besinstein 6<br>phytodiologi 4 * Besinstein 6<br>Piece 64 Action<br>Acciones preventives / accide corrective<br>Acciones preventives / accide corrective<br>()<br>Acciones preventives / accide corrective<br>()<br>()<br>() Responsibilities<br>()<br>()<br>()<br>()<br>()<br>()<br>()<br>()<br>()<br>()<br>()<br>()<br>()                                                                                                    | Estado             | Responsable                  | Fesha de Cungitate   |
| Notion 4 Coll 20<br>Notion 4 Coll 20<br>Notion 4 Coll 20<br>Notion 4 Information<br>Notion 4 Information<br>Notion 4 Informatio<br>Notion 4 Information<br>Notion 4 Information<br>Notion 4 Info                                                                                                    | Nurthe C<br>(Nurthe C                                | Abart<br>Mark Golosa<br>(Mark Bendras)<br>(Mark Bendras)                                                                                                    | Logn<br>Tpoculargen el<br>Mete Office<br>France                                                                                                    | Logens<br>Bills & Stratilises<br>1 Phrosolution & Consultant & Edited collected<br>Accessing preventions / access connectiva<br>Accessing preventions / access connectiva<br>Stratigenerationed<br>Yoldebidg ppr                                                                                                    | Estado             | Sepanatie                    | Peola de Cungtinier  |
| No. 1<br>No. 1<br>No. 1 | Nortes C<br>Phodes C<br>Phodes C                     | ritus<br>Marta Olina<br>Marta Olina                                                                                                    | Logn<br>Tripostatigatis del<br>socio Celtos                                                                                                    | Lagres<br>Bits, 64 senters)<br>g Periodratat = Resultate de mojora = Unidad de modela - Cómolacotta = Edindocottoració<br>Periodratate = Resultate de mojora = Unidad de modela - Cómolacotta = Edindocottoració<br>Periodratate = Resultate de mojora = Unidad de modela - Cómolacotta = Edindocottoració<br>Periodratate = Resultate de mojora = Unidad de modela - Cómolacotta = Edindocottoració<br>Resultate = Resultate de mojora = Unidad de modela - Cómolacotta = Edindocottoració<br>Resultate = Resultate de mojora = Unidad de modela - Cómolacotta = Edindocottoració<br>Resultate = Resultate de mojora = Unidad de modela - Cómolacotta = Edindocottoració<br>Resultate = Resultate de mojora = Unidad de modela - Cómolacotta = Edindocottoració<br>Resultate = Resultate de mojora = Unidad de modela - Cómolacotta = Edindocottoració<br>Resultate = Resultate de mojora = Unidad de modela - Cómolacotta = Edindocottoració<br>Resultate = Resultate de mojora = Unidad de modela - Cómolacotta = Edindocottoració<br>Resultate = Resultate = Resu | Estado             | Reponsite                    | Perba de Compliades  |
| Notifier of the sector of the sector of the                                                                                                    | Norden C<br>(Roude C                                 | ritora<br>Nator Gilosos<br>Mis el Papolano<br>Mis 1 akcidita - Agena Akitado                                                                                                    | Logn Troutingen et Mete office Final Final | Lagens<br>Bills & Braitbeas<br>g Providedotat + Resultant de media + Construction + Escherobicat<br>Providedotat + Resultant de media + Construction + Escherobicat<br>Account genereithent / account connectiva<br>Account genereithent / account connectiva<br>Media pro-                                                                                                    | Estado             | Bespensahle                  | Pedra de Cangitatera |

### "Ficha de Seguimiento del Plan Institucional"

Formato e instructivo disponible a partir del 08 de abril de 2025, en el siguiente enlace: https://www.planificacion.gob.ec/sistemaintegrado-de-planificacion-e-inversion-publica/.

Esta ficha, contendrá logros y nudos críticos de los indicadores del nivel estratégico de su Plan Institucional, así como los planes de acción para los indicadores que no han cumplido con su programación esperada, en el periodo de seguimiento.

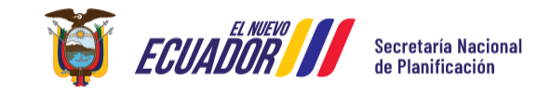

## Plataformas de registro de resultados

# Registro en: Sistema Integrado de Planificación e Inversión Pública

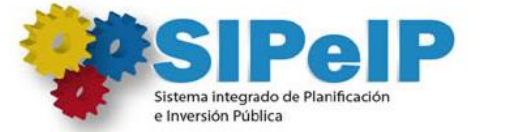

这些事件的目的。他们的问题,可是的事件。 在于1997年,在1997年,在1997年,在1997年,在1997年,在1997年,在1997年,在1997年,在1997年,在1997年,在1997年,在1997年,在1997年,在1997年,在1997年,在19

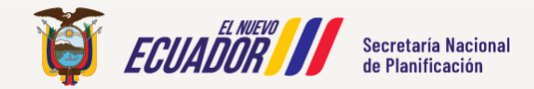

#### **Ingreso al Módulo**

El ingreso al SIPeIP, se lo realiza a través de la página web de la Secretaría Nacional de Planificación (<u>www.planificacion.gob.ec</u>), sección **Servicios**, elegimos la opción **Programa / Servicios**, seleccionamos **Sistemas** y, a continuación, el recuadro **Sistema Integrado de Planificación e Inversión Pública**.

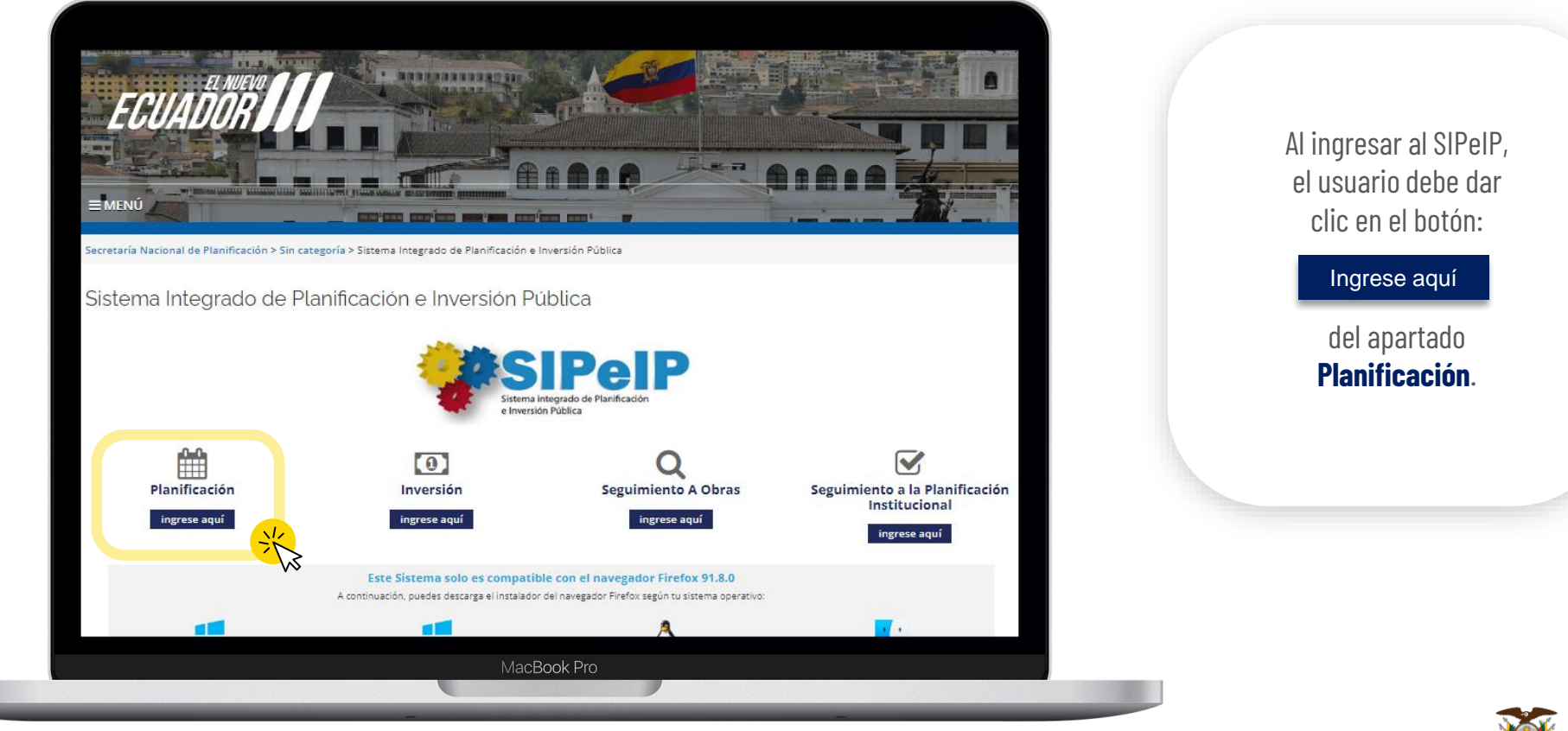

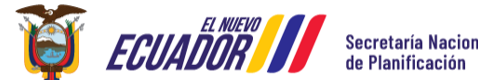

#### **Ingreso al Módulo**

Luego de la selección se desplegará la pantalla de ingreso en la que el **usuario principal** debe ingresar sus credenciales de acuerdo a los siguientes campos.

|                                                                                                    | / 陶 余) 立   ●                                                                           |
|----------------------------------------------------------------------------------------------------|----------------------------------------------------------------------------------------|
| Google Chrome no es tu navegador predeterminado     Establecer como pre     Establecer como pre | Secretaría Nacional<br>de Planificación                                                |
|                                                                                                    | Sistema Integrado de Planticación e Inversión Pública TIPO DE USUARIO: INTERNET V RUC: |
|                                                                                                    | CEDULA:                                                                                |
|                                                                                                    | recAPTORA<br>Pray: Sens                                                                |
|                                                                                                    | MacBook Pro                                                                            |

**Tipo de usuario:** En este campo debe seleccionarse la opción INTERNET. **RUC:** En este campo debe registrarse el RUC de la entidad.

**Cédula:** En este campo debe registrarse el número de cédula de la persona que tiene la clave, únicamente "**Usuario principal**" **Contraseña:** En este campo se debe ingresar la clave de seguridad personal.

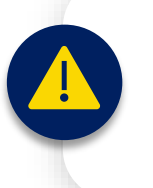

Recuerda que únicamente el ingreso y registro de información se lo realiza a través del **Usuario Principal** 

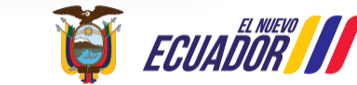

etaría Nacional Ianificación

#### Lineamientos para el seguimiento a planes institucionales

and a press of a subsection of the second

#### Menú principal del módulo de seguimiento

Manejo del sistema SIPelP

Una vez ingresado al módulo de Planificación Institucional, el usuario debe dar clic en la pestaña de "Aplicaciones" / "PLANIFICACIÓN"

Se desplegará el sistema con sus 4 secciones principales mostradas en la parte izquierda:

Para este proceso de seguimiento nos centraremos exclusivamente en la sección: **PROGRAMACIÓN / SEGUIMIENTO ANUAL Registrar Metas / Resultados** 

| ECUADOR                       | Secretaria Nacional Módulo de Planificación de Planificación |                                                      |                                                                                                |                                            |                          |                           |                         |                        |                       |  |  |  |
|-------------------------------|--------------------------------------------------------------|------------------------------------------------------|------------------------------------------------------------------------------------------------|--------------------------------------------|--------------------------|---------------------------|-------------------------|------------------------|-----------------------|--|--|--|
| Aplicaciones 🗸                |                                                              |                                                      |                                                                                                |                                            | MENÚ: REGISTRAI          | R METAS/RESULTADOS   📥 17 | 14505169   DEFENSOR     | NA DEL PUEBLO   17600  | 113130001     🕞 salir |  |  |  |
| ADMNISTRACIÓI                 | REGISTRO                                                     | DE META S                                            |                                                                                                |                                            |                          |                           |                         |                        |                       |  |  |  |
| GESTIÓN<br>ENTIDADES          | Lista docume                                                 | ntos de Seguimiento                                  |                                                                                                | (forf) ≪ < t > >> 5 v                      |                          |                           |                         |                        |                       |  |  |  |
|                               | No.                                                          | Periodo                                              | Registro                                                                                       | Archivo                                    |                          | Fecha registro            | Opciones                |                        |                       |  |  |  |
| PROGRAMAS                     | 1                                                            | 2025                                                 | TRIMESTRE 1                                                                                    | 7acuerdo_nr                                | osnp-snp-2025-0018-a.pdf | 2025-04-04 10:00          | + Carga de              | archivo 🗸              |                       |  |  |  |
| ACTUALIZACIÓN Y<br>ALINEACIÓN | Registros                                                    | encontrados [1]                                      |                                                                                                |                                            |                          |                           |                         |                        |                       |  |  |  |
| PROGRAMAC O<br>ANUAL          | S-CUM                                                        |                                                      |                                                                                                |                                            |                          |                           |                         |                        |                       |  |  |  |
| REGISTRAR<br>METAS/RESULTADOS | Ver                                                          | Columnas                                             |                                                                                                |                                            |                          |                           |                         |                        |                       |  |  |  |
| REPORTES                      |                                                              |                                                      |                                                                                                | (1 of 1)                                   |                          | 15 🗸                      |                         |                        |                       |  |  |  |
| ALINEACIONES                  | No.                                                          | Nombre OEI ↑↓                                        |                                                                                                |                                            | Тіро                     | Estado                    | Indicadores<br>(Paso 1) | Alineación<br>Programa | Alineación PND        |  |  |  |
|                               | 1                                                            | Incrementar el reconoc<br>labor en la protección y   | imiento a nivel nacional e internacional por su<br>y promoción de los derechos humanos y de la | magistratura ética y activa<br>naturaleza. | RAZON_DE_SER             | APROBADO SENPLADES        | ۹                       | Q                      | Q                     |  |  |  |
|                               | 2                                                            | Mantener las acciones<br>grupos en situación de      | tendientes a lograr un relacionamiento estraté<br>vulnerabilidad.                              | igico para la atención de                  | RAZON_DE_SER             | APROBADO SENPLADES        | ۹                       | Q                      | Q                     |  |  |  |
|                               | 3                                                            | Incrementar el respeto<br>igualitaria, inclusiva y s | a la dignidad humana y la construcción de un<br>costenible.                                    | a sociedad informada,                      | RAZON_DE_SER             | APROBADO SENPLADES        | Q                       | Q                      | Q                     |  |  |  |
|                               | Registros                                                    | encontrados [3]                                      |                                                                                                |                                            |                          |                           |                         |                        |                       |  |  |  |

| LISTA DE | LISTA DE INDICADORES                                                                                             |      |            |                  |            |                   |  |  |  |  |  |
|----------|----------------------------------------------------------------------------------------------------|------|------------|------------------|------------|-------------------|--|--|--|--|--|
|          | (1 of 1) ≪ < 1 > ≫ 15 v                                                                                          |      |            |                  |            |                   |  |  |  |  |  |
| No.      | Nombre                                                                                                    | Año  | Frecuencia | Unidad de medida | Línea Base | Acciones (Paso 2) |  |  |  |  |  |
| 1        | Porcentaje de fortalecimientos de Consejos de Defensoras<br>y Defensores de Derechos Humanos y de la Naturaleza. | 2025 | TRIMESTRAL | PORCENTAJE       | 18         |                   |  |  |  |  |  |
| 2        | Porcentaje de informes de resultados de acciones o<br>vínculos ejecutados de relacionamiento estratégico.        | 2025 | SEMESTRAL  | PORCENTAJE       | 0          |                   |  |  |  |  |  |

Registros encontrados [2]

# Manejo del sistema SIPelP

A continuación, en la sección "PROGRAMACIÓN/SEGUIMIENTO ANUAL" el usuario debe seleccionar la opción de "REGISTRAR METAS/RESULTADOS"

En la parte inferior de la sección se visualizará el detalle de los Objetivos Estratégicos Institucionales (OEI) registrados en el Módulo de Planificación, en este apartado, en la sección de "Indicadores (Paso1)", el usuario debe seleccionar el **ícono de Iupa.** 

|                        |           |                                                    |                                                                                                    |                  |              |                    | + Carga d               | le archivo 🕁           |                |
|------------------------|-----------|----------------------------------------------------|----------------------------------------------------------------------------------------------------|------------------|--------------|--------------------|-------------------------|------------------------|----------------|
| JALIZACIÓN Y<br>EACIÓN | Registros | encontrados [1]                                    |                                                                                                    |                  |              |                    |                         |                        |                |
| OGRAMACIÓ<br>UAL       | SECUM     | ENTO                                               |                                                                                                    |                  |              |                    |                         |                        |                |
|                        | Ve        | r Columnas                                         |                                                                                                    |                  |              |                    |                         |                        |                |
| PORTES                 |           |                                                    |                                                                                                    | (1 of 1)         | « < 1 > »    | 15 ¥               |                         |                        |                |
| SACIONES               | No.       | Nombre OEI ↑↓                                      |                                                                                                    |                  | Тіро         | Estado             | Indicadores<br>(Paso 1) | Alineación<br>Programa | Alineación PND |
|                        | 1         | Incrementar el recono<br>labor en la protección    | cimiento a nivel nacional e internacional por su magistratura<br>y promoción de los derechos humanos y de la naturaleza. | a ética y activa | RAZON_DE_SER | APROBADO SENPLADES | ٩ 💥                     | Q                      | Q              |
|                        | 2         | Mantener las acciones<br>grupos en situación de    | s tendientes a lograr un relacionamiento estratégico para la<br>vulnerabilidad.                                          | atención de      | RAZON_DE_SER | APROBADO SENPLADES | Q                       | Q                      | Q              |
|                        | 3         | Incrementar el respeto<br>igualitaria, inclusiva y | o a la dignidad humana y la construcción de una sociedad in<br>sostenible.                                               | nformada,        | RAZON_DE_SER | APROBADO SENPLADES | Q                       | Q                      | ۹              |
|                        | Registros | ; encontrados [3]                                  |                                                                                                    |                  |              |                    |                         |                        |                |
|                        |           |                                                    |                                                                                                    |                  |              |                    |                         |                        |                |
|                        |           |                                                    |                                                                                                    |                  |              |                    |                         |                        |                |
|                        |           |                                                    |                                                                                                    |                  |              |                    | Lines B                 |                        |                |
|                        |           |                                                    |                                                                                                    |                  |              |                    | E FL                    |                        | Secretaría     |

#### Lineamientos para el seguimiento a planes institucionales

# Manejo del sistema SIPelP

En la parte inferior, se desplegarán los indicadores correspondientes al OEI seleccionado, el cual visualiza la frecuencia del indicador (mensual, trimestral, semestral y anual). Por lo tanto, en la sección de "Acciones (Paso 2)" se deberá seleccionar el ícono AZUL de edición: que corresponde al indicador que debe ingresar el resultado, según la periodicidad de reporte.

|                             | Mantener las acciones tendientes a lograr un relacio<br>grupos en situación de vulnerabilidad. |                                       |                                     |                                              | Q              | Q      | Q              |
|-----------------------------|------------------------------------------------------------------------------------------------|---------------------------------------|-------------------------------------|----------------------------------------------|----------------|--------|----------------|
|                             |                                                                                                |                                       |                                     |                                              |                |        |                |
| 3                           | Incrementar el respeto a la dignidad humana y la con<br>igualitaria, inclusiva y sostenible.   | nstrucción de una sociedad informada, | RAZON_DE_SER                        | APROBADO SENPLADES                           | Q              | Q      | 0              |
| Ponist                      | tras anoantradas [2]                                                                           |                                       |                                     |                                              |                |        |                |
| Kegisi                      | nos encontratios (o)                                                                           |                                       |                                     |                                              |                |        |                |
|                             |                                                                                                |                                       |                                     |                                              |                |        |                |
|                             |                                                                                                |                                       |                                     |                                              |                |        |                |
| LISTA                       | DE INDICADORES                                                                                 |                                       |                                     |                                              |                |        |                |
| LISTA                       | DE INDICADORES                                                                                 | (1 of                                 | 1) « < 1 > »>                       | [15 v]                                       |                |        |                |
| LISTA<br>No.                | DE INDICADORES                                                                                 | (1 of<br>Año                          | 1) « < 1 > »<br>Frecuencia          | 15 v<br>Unidad de medida                     | Line           | a Base | Acciones (Pase |
| LISTA<br>No.                | DE INDICADORES<br>Nombre<br>Númere de deversies de sebe o demisition.                          | (1 of<br>Año<br>2005                  | 1) « < 1 > »<br>Frecuencia          | 15 v<br>Unidad de medida                     | Line           | a Base | Acciones (Pas  |
| LISTA<br>No.                | DE INDICADORES Nombre Número de denuncias de robo a personas.                                  | (1 of<br>Año<br>2005<br>2025          | 1) ( 1 ) »<br>Frecuencia<br>MENSUAL | 15 v<br>Unidad de medida<br>MUMERO<br>NUMERO | Line           | a Base | Acciones (Pas  |
| LISTA<br>No.<br>2           | DE INDICADORES Nombre Número de denuncias de robo a personas.                                  | (1 of<br>Año<br>2005<br>2025          | 1)                                  | 15 V<br>Unidad de medida<br>WWERO<br>NUMERO  | Line<br>•<br>0 | a Base | Acciones (Pas  |
| LISTA<br>No.<br>2<br>Regist | DE INDICADORES Nombre Número de denuncias de robo a personas. ros encontrados [2]              | (1 of<br>Año<br>2005<br>2025          | 1)                                  | 15 V<br>Unidad de medida<br>NUMERO<br>NUMERO | Line<br>0      | a Base | Acciones (Pas  |

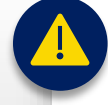

La edición de indicadores dependerá del periodo de seguimiento, ejemplo en el primer trimestre se podrá reportar los indicadores mensuales y trimestrales, más no los semestrales o anuales.

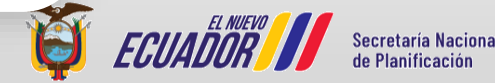

Lineamientos para el seguimiento a planes

institucionales

#### Lineamientos para el seguimiento a planes institucionales

# Manejo del sistema SIPelP

Luego de la selección 📑 , se visualizará una pantalla que cuenta con información relacionada al indicador, a continuación:

Menú de indicador

#### INFORMACIÓN INTRA-ANUAL:

Esta sección cuenta con 3 campos

(Sección inhabilitada campo "Frecuencia de actualización") (Sección habilitada campos "Tendencia" y "Comportamiento" del indicador seleccionado. Se debe escoger estos campos y dar clic en "Guardar")

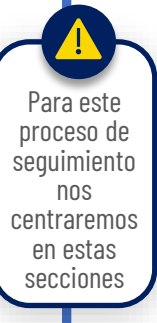

#### LISTA DE METAS:

B

(Sección habilitada para registrar el resultado del indicador en el periodo de seguimiento a través del ícono in Posteriormente se completará el registro del periodo en la sección "REGISTRAR METAS SEGUIMIENTO" – Punto C)

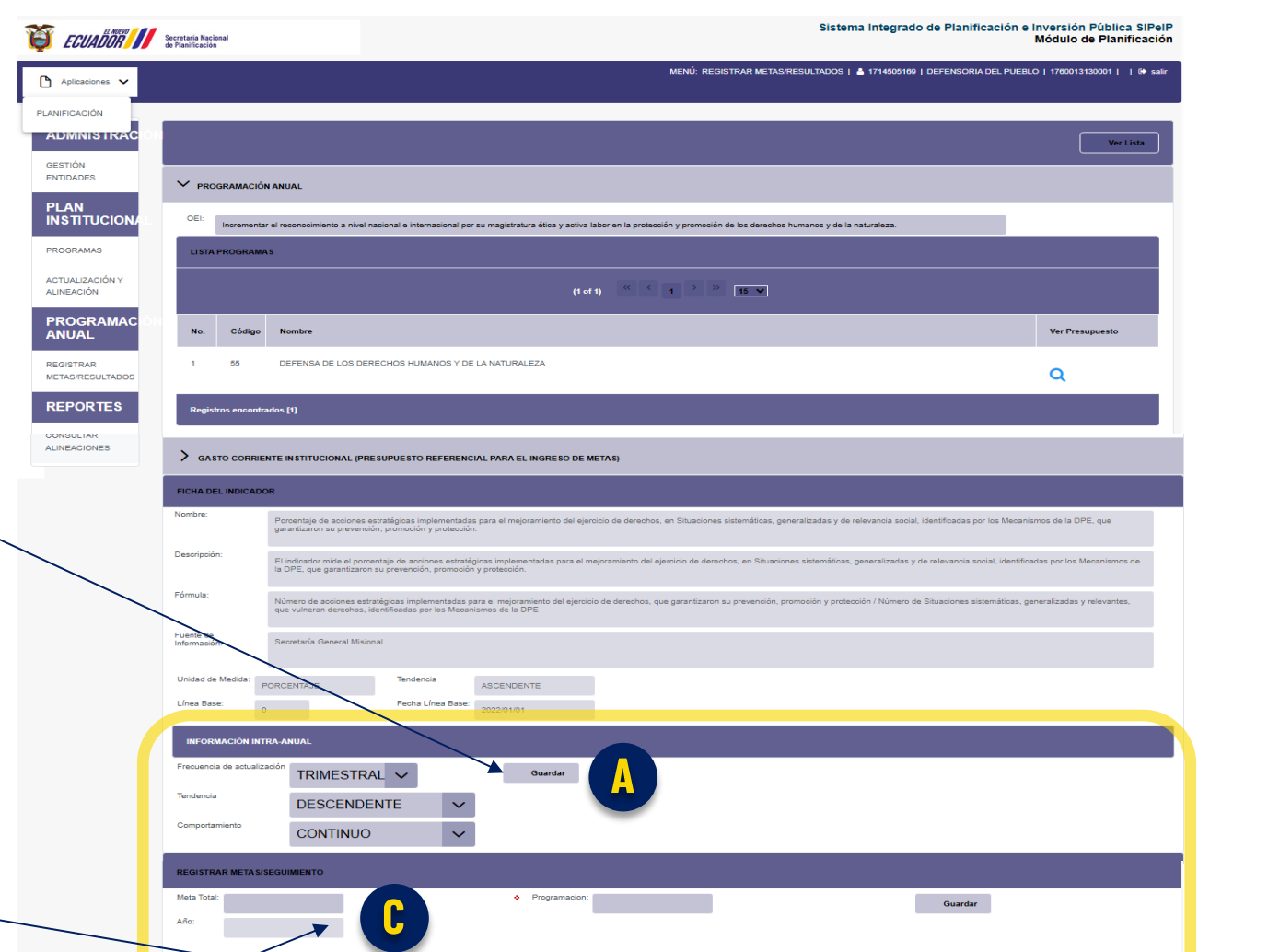

« < 1 > >

(1 of 1)

Segundo

15 🗸

APROBADO SENPLADES

#### **REGISTRAR METAS SEGUIMIENTO:**

(Sección habilitada para ingreso de resultados en cuanto se seleccione en el ícono de acciones en la sección "LISTA DE METAS")

# Manejo del sistema SIPelP

En LISTA DE METAS, seleccionar el ícono de edición en el periodo a reportar.

Realizado el paso anterior, el sistema habilitará la sección REGISTRAR METAS para completar la información:

- 2 En **Seguimiento** debe ingresar el valor resultado alcanzado en relación a la programación trimestral o mensual correspondiente al periodo vigente.
- 3 En **Logros** debe ingresar en términos generales, información cuantitativa y cualitativa del resultado registrado en relación con la programación y el comportamiento establecido para el indicador.
- 4 En **Observaciones** debe ingresar de manera resumida los inconvenientes presentados para alcanzar la meta programada.
- **5** clic en **Guardar** para terminar el registro de información para esta meta.

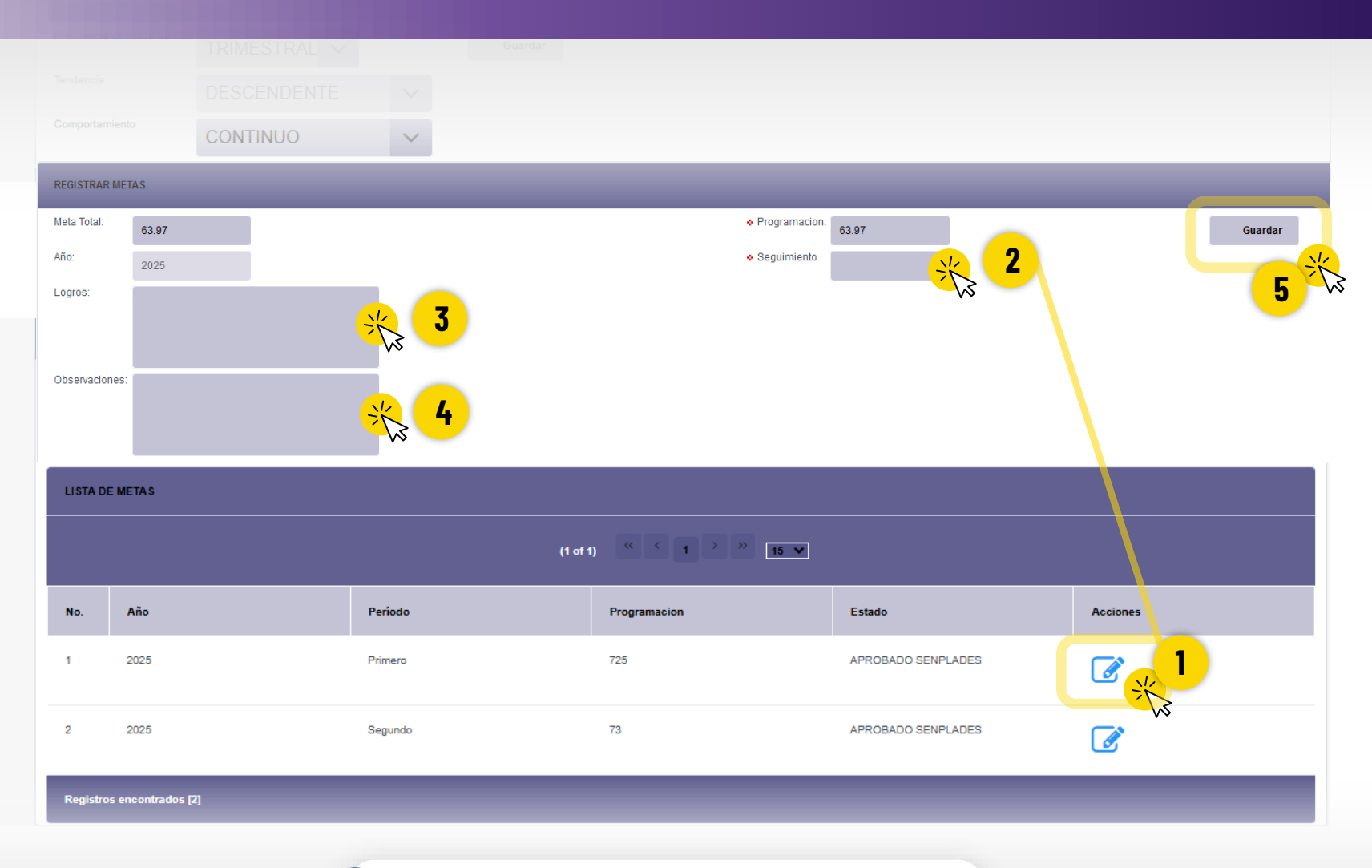

Lineamientos para el seguimiento a planes

institucionales

Secretaría Naciona

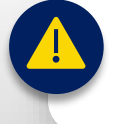

Para los campos de "Logros" y "Observaciones" el sistema permite ingresar hasta 2.000 caracteres de información.

#### Lineamientos para el seguimiento a planes institucionales

Secretaría Naciona

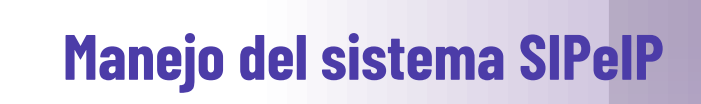

Una vez que se haya guardado la información se desplegará el mensaje "**Registro Modificado Correctamente**", —

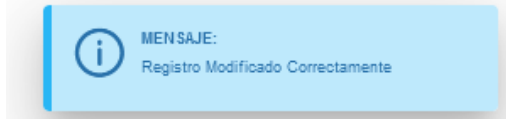

Y, se registrará el resultado ingresado en la columna de seguimiento del apartado "Lista de Metas".

Terminado el registro del indicador, se debe repetir el mismo proceso para el siguiente indicador del Objetivo Estratégico Institucional – OEI

Repetir proceso Para regresar ir a la parte superior derecha de la pantalla y seleccionar "Ver Lista"

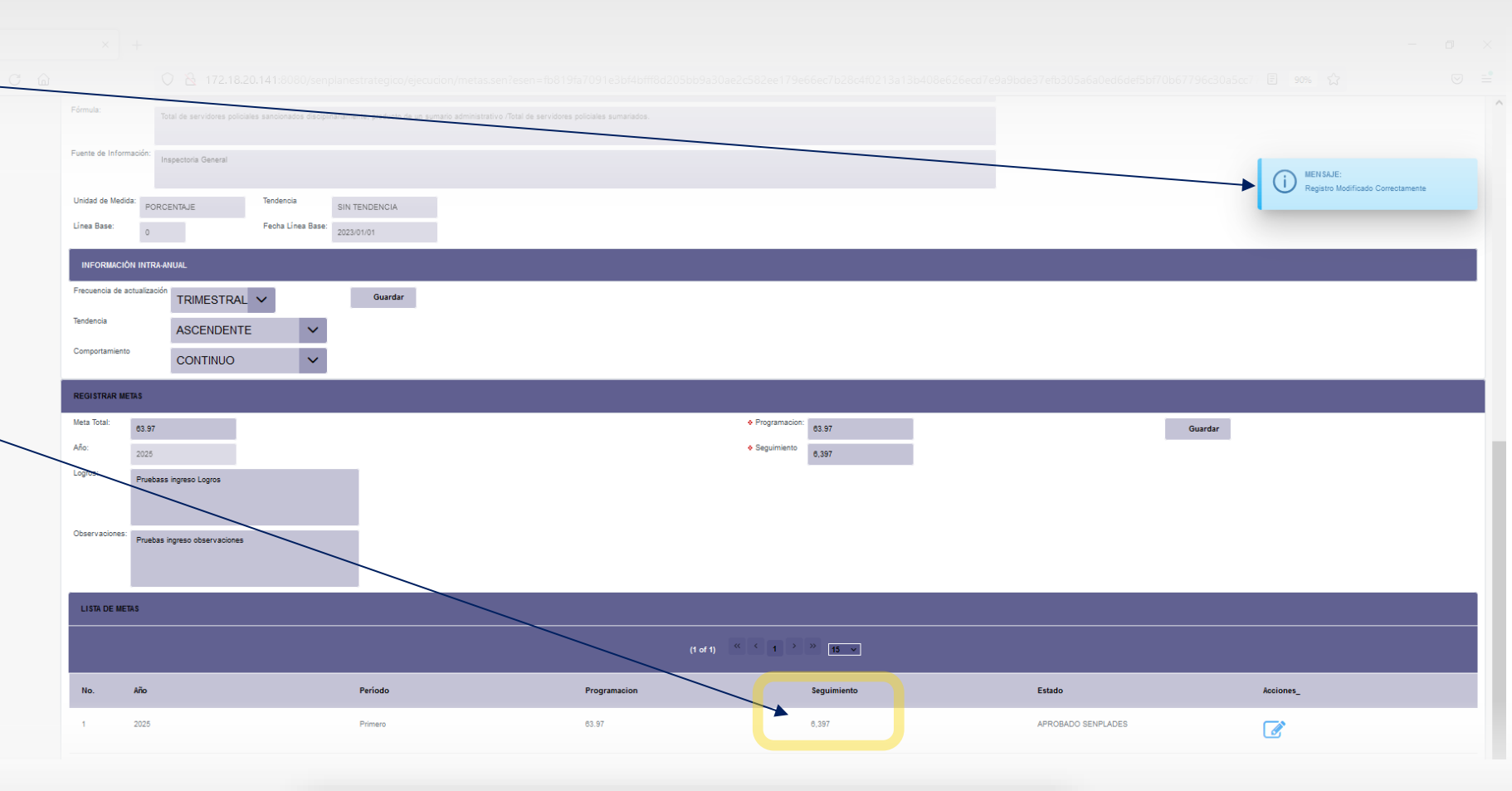

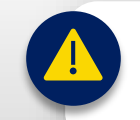

En el campo de "Seguimiento", el sistema reconoce como decimal la coma (,); en este sentido, el usuario deberá considerar esta especificación para el registro de sus resultados.

#### Lineamientos para el seguimiento a planes institucionales

# Manejo del sistema SIPelP

Regresamos a la pantalla que despliegan los OEI de la entidad mediante el botón:

Al regresar a la pantalla de los OEIs, una vez que se haya registrado de manera correcta el seguimiento de todos los periodos de un indicador se marcará de color verde la fila del mismo.

| LISTA DE IND  | vita el indicadores                                                                                                    |      |            |                  |            |                   |  |  |  |  |  |
|---------------|----------------------------------------------------------------------------------------------------|------|------------|------------------|------------|-------------------|--|--|--|--|--|
|               | (ref) = ( 1 2 2 mm)                                                                                                    |      |            |                  |            |                   |  |  |  |  |  |
| No.           | Nombre                                                                                                    | Año  | Frecuencia | Unidad de medida | Linea Base | Acciones (Paso 2) |  |  |  |  |  |
| 1             | Porcentaje de los resultados de vinculación con la sociedad que contribuyan a la solución de<br>problemas sociales, productivos y ambientales con especial atención en grupos vulnerables.                                                                                                    | 2025 | TRIMESTRAL | PORCENTAJE       | 37.96      | <b>E</b>          |  |  |  |  |  |
| Registros eno | 2) obtained and the second and the second and the s |      |            |                  |            |                   |  |  |  |  |  |

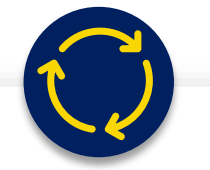

Se seguirá registrando el siguiente indicador del primer OEI de la entidad, finalizado el registro de todos los indicadores, se deberá registrar la información para el resto de OEIs.

| ECUADOR ///        | Secretaria Nacional<br>de Planificación |                                                                   |                                                  |                                                     |                                         | s                            | istema Integrado de Plani                | ficación e Inversión Pública SIPelP<br>Módulo de Planificación |
|--------------------|-----------------------------------------|-------------------------------------------------------------------|--------------------------------------------------|-----------------------------------------------------|-----------------------------------------|------------------------------|------------------------------------------|----------------------------------------------------------------|
| plicaciones 🗸      |                                         |                                                                   |                                                  |                                                     | MENÚ: REG                               | IISTRAR METAS/RESULTA        | DOS   📥 1714505169   DEFENSOF            | RIA DEL PUEBLO   1760013130001     🕪 sair                      |
| ICACIÓN            |                                         |                                                                   |                                                  |                                                     |                                         |                              |                                          |                                                                |
| NINISTRACIÓN       |                                         |                                                                   |                                                  |                                                     |                                         |                              |                                          | Ver Lista                                                      |
| ÓN<br>ADES         | V PROGRAMACIÓ                           | N ANUAL                                                           |                                                  |                                                     |                                         |                              |                                          |                                                                |
| N<br>ITUCION/      | OEI:                                    | ar el renonocimiento a nivel nacion                               | al e internacional nor                           | su manistratura étina y activa la                   | bor en la protección y promoció         | n de los derechos humanos    | v de la naturaleza                       | -                                                              |
| RAMAS              | LISTA PROGRAM                           | AS                                                                | ,                                                | ,                                                   | , , , , , , , , , , , , , , , , , , , , |                              | ,                                        |                                                                |
| LIZACIÓN Y<br>CIÓN |                                         |                                                                   |                                                  | (1 of 1                                             | ) « < 1 > »                             | 15 🗸                         |                                          |                                                                |
|                    | No. Código                              | Nombre                                                            | _                                                | _                                                   | _                                       |                              |                                          | Ver Presupuesto                                                |
| RAR<br>RESULTADOS  | 1 55                                    | DEFENSA DE LOS DERECH                                             | IOS HUMANOS Y DE                                 | LA NATURALEZA                                       |                                         |                              |                                          | Q                                                              |
| ORTES              | Registros encontr                       | rados [1]                                                         |                                                  |                                                     |                                         |                              |                                          |                                                                |
| CIONES             |                                         |                                                                   |                                                  |                                                     | TA 61                                   |                              |                                          |                                                                |
|                    |                                         | 08                                                                |                                                  |                                                     |                                         |                              | _                                        |                                                                |
|                    | Nombre:                                 | Porcentaje de acciones estraté                                    | égicas implementadas                             | para el mejoramiento del ejerci                     | cio de derechos, en Situacione:         | s sistemáticas, generalizada | as y de relevancia social, identificadas | por los Mecanismos de la DPE, que                              |
|                    | Descripción:                            | garantizaron su prevención, pr<br>El indicador mide el corcentaie | romoción y protección.<br>a de acciones estratéo | icas implementadas para el me                       | ioramiento del elercicio de dere        | ohos, en Situaciones sisten  | ráticas, generalizadas y de relevancia   | social, identificadas por los Mecanismos de                    |
|                    | Fórmula:                                | la DPE, que garantizaron su pr                                    | revención, promoción                             | y protección.                                       |                                         |                              |                                          |                                                                |
|                    |                                         | Número de acciones estratégio<br>que vulneran derechos, identifi  | cas implementadas pa<br>icadas por los Mecani    | ara el mejoramiento del ejercicio<br>smos de la DPE | de derechos, que garantizaron           | su prevención, promoción     | y protección / Número de Situaciones     | sistemáticas, generalizadas y relevantes,                      |
|                    | Fuente de<br>Información:               | Secretaría General Misional                                       |                                                  |                                                     |                                         |                              |                                          |                                                                |
|                    | Unidad de Medida:                       | PORCENTAJE                                                        | Tendencia                                        | ASCENDENTE                                          |                                         |                              |                                          |                                                                |
|                    | Línea Base:                             | 0                                                                 | Fecha Linea Base:                                | 2022/01/01                                          |                                         |                              |                                          |                                                                |
|                    | INFORMACIÓN INT                         | TRA-ANUAL                                                         |                                                  |                                                     |                                         |                              |                                          |                                                                |
|                    | Teodencia                               | TRIMESTRAL                                                        | ~                                                | Guardar                                             |                                         |                              |                                          |                                                                |
|                    | Comportamiento                          | DESCENDENT                                                        | E 🗸                                              |                                                     |                                         |                              |                                          |                                                                |
|                    |                                         | CONTINUO                                                          | ~                                                |                                                     |                                         |                              |                                          |                                                                |
|                    | REGISTRAR METAS                         | SEGUIMIENTO                                                       |                                                  |                                                     |                                         |                              |                                          |                                                                |
|                    | Meta Total:                             |                                                                   |                                                  | Programacion:                                       |                                         |                              | Guarda                                   | ar                                                             |
|                    |                                         |                                                                   |                                                  |                                                     |                                         |                              |                                          |                                                                |
|                    | LISTA DE METAS                          |                                                                   |                                                  |                                                     |                                         |                              |                                          |                                                                |
|                    |                                         |                                                                   |                                                  |                                                     | 1) 《 < 1 > >                            | » 15 V                       |                                          |                                                                |
|                    |                                         |                                                                   |                                                  |                                                     |                                         |                              |                                          |                                                                |
|                    | No. Año                                 |                                                                   | Período                                          |                                                     | Programacion                            | Esta                         | do                                       | Acciones                                                       |
|                    | No. Año<br>1 2025                       |                                                                   | Periodo<br>Primero                               |                                                     | Programacion<br>725                     | Esta                         | do<br>DBADO SENPLADES                    | Acciones                                                       |

# Manejo del sistema SIPelP

Registrados los resultados de los indicadores que ingresan en el seguimiento (los cuales deben encontrarse en color verde en la sección LISTA DE INDICADORES), se podrá cargar la **"Ficha de Seguimiento del Plan Institucional".** 

Esta ficha tiene un esquema homologado para todas las entidades, deberá ser suscrita digitalmente por el responsable de la Coordinación General de Planificación o quien haga sus veces, deberá ser cargado en formato PDF con un tamaño máximo de 10MB. Previo a subir el documento, la entidad debe validar la firma mediante el aplicativo FIRMA EC.

Para cardar el documento utilizar el botón:

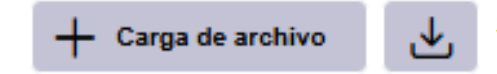

ADMNISTRAC Lista documentos de Seguimiento GESTIÓN ENTIDADES ≪ < 1 > >> 5 ¥ (1 of 1) PLAN INSTITUCION Archivo Fecha registro No Periodo Registro Opcione PROGRAMAS 2025 TRIMESTRE + Carga de archivo ACTUALIZACIÓN Y ALINEACIÓN ntrados [1] PROGRAMAC ANUAL REGISTRAR Ver Columnas METAS/RESULTADOS REPORTES « < <u>1</u> > 15 🗸 (1 of 1) CONSULTAR ALINEACIONES Nombre OEI Indicadore Alineación Estado Alineación PND No Tipo (Paso 1) Programa RAZON\_DE\_SER APROBADO SENPLADES mentar el reconocimiento a nivel nacional e internacional por su magistratura ética y activa abor en la protección y promoción de los derechos humanos y de la naturaleza Q Q Q Mantener las acciones tendientes a lograr un relacionamiento estratégico para la atención de RAZON DE SER APROBADO SENPLADES grupos en situación de vulnerabilidad Q Q Q Adicionalmente a la carga del archivo PDF, se deberá enviar el formato editable Excel a los correos:

segip@planificacion.gob.ec y esumba@planificacion.gob.ec

#### Lineamientos para el seguimiento a planes institucionales

# Manejo del sistema SIPelP

Finalizada la carga de la **"Ficha de Seguimiento del Plan Institucional**", el sistema emitirá un mensaje de carga exitosa:

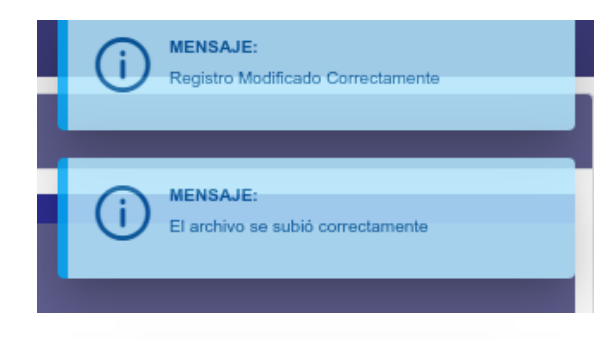

El realizar la carga garantiza la finalización de todo el proceso de registro dentro del SIPEIP.

Secretaría Naciona

é

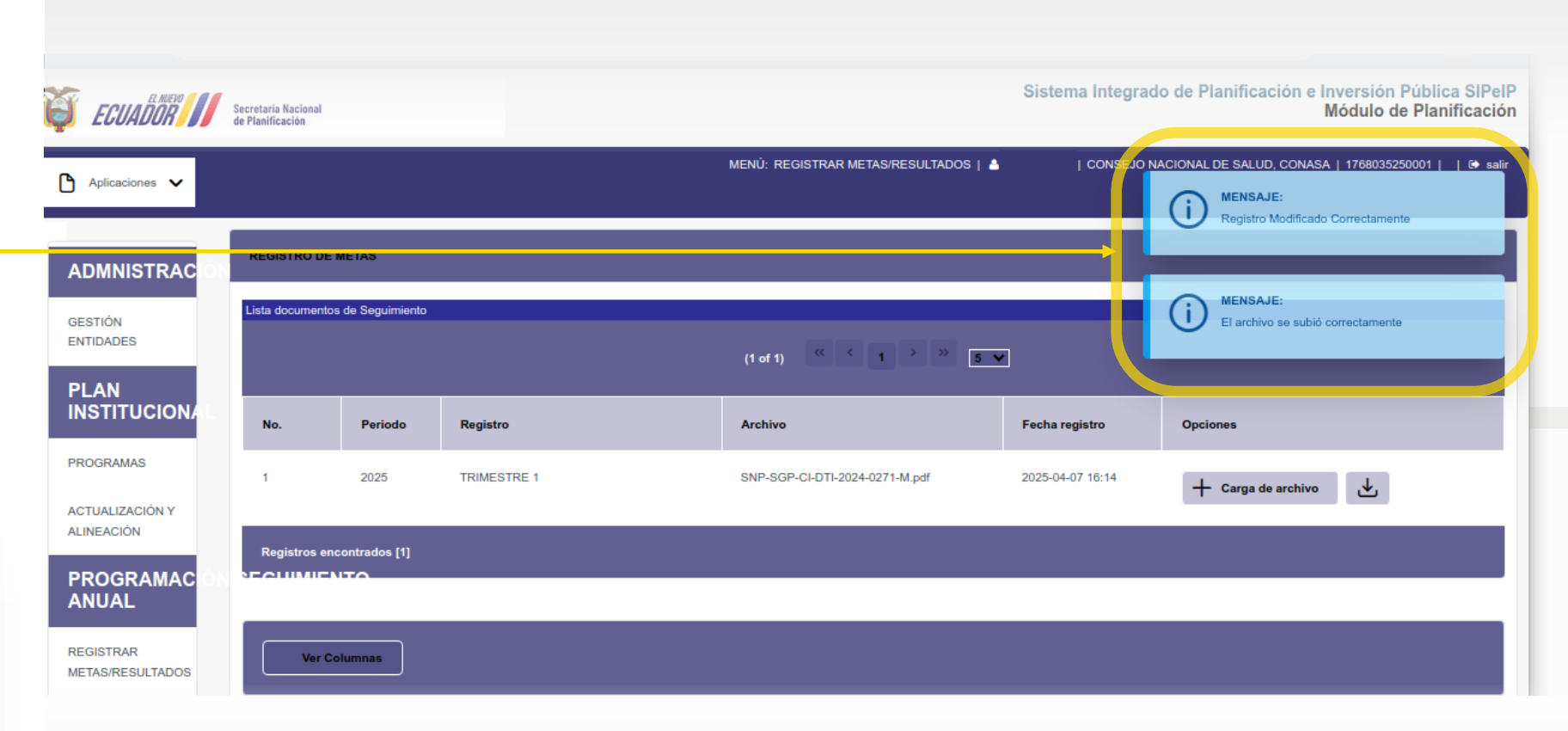

#### **Consideraciones generales**

#### Menú principal del módulo de seguimiento

El campo para la carga de la "Ficha de Seguimiento del Plan Institucional", se activará únicamente cuando el usuario haya ingresado los resultados en todos los indicadores del periodo de seguimiento, mismos que estarán activos de acuerdo a su periodicidad de reporte. **El realizar la carga garantiza la finalización de todo el proceso de registro dentro del SIPEIP.** 

Mientras que el usuario no haya cargado la "Ficha de Seguimiento del Plan Institucional", en la sección "Lista documentos de Seguimiento", el sistema permitirá realizar cambios en los resultados del indicador que ya han sido registrados, **una vez cargada la ficha el sistema inhabilitará las modificaciones para todas las secciones de seguimiento**.

Adicionalmente a la carga del archivo PDF de la "Ficha de Seguimiento del Plan Institucional", se deberá enviar el formato editable Excel a los correos: segip@planificacion.gob.ec y esumba@planificacion.gob.ec

#### Menú de indicador

Para el campo de "Seguimiento", el sistema reconoce como decimal la coma (,); en este sentido, el usuario deberá considerar esta especificación para el registro de sus resultados.

Para los campos de "Logros" y "Observaciones" el sistema permite ingresar hasta 2.000 caracteres de información. En el campo de "Observaciones", el usuario debe ingresar de manera resumida los inconvenientes presentados para alcanzar la meta programada.

Se debe registrar la información de los indicadores únicamente cuando estos correspondan con el periodo de seguimiento, ejemplo, el seguimiento del primer trimestre con los indicadores trimestrales y mensuales.

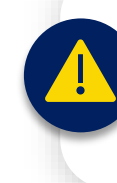

Los datos de avance de metas y la calidad de la información que se ingresa en esta herramienta tecnológica, es responsabilidad de cada una de las entidades.

## Plataformas de registro de resultados

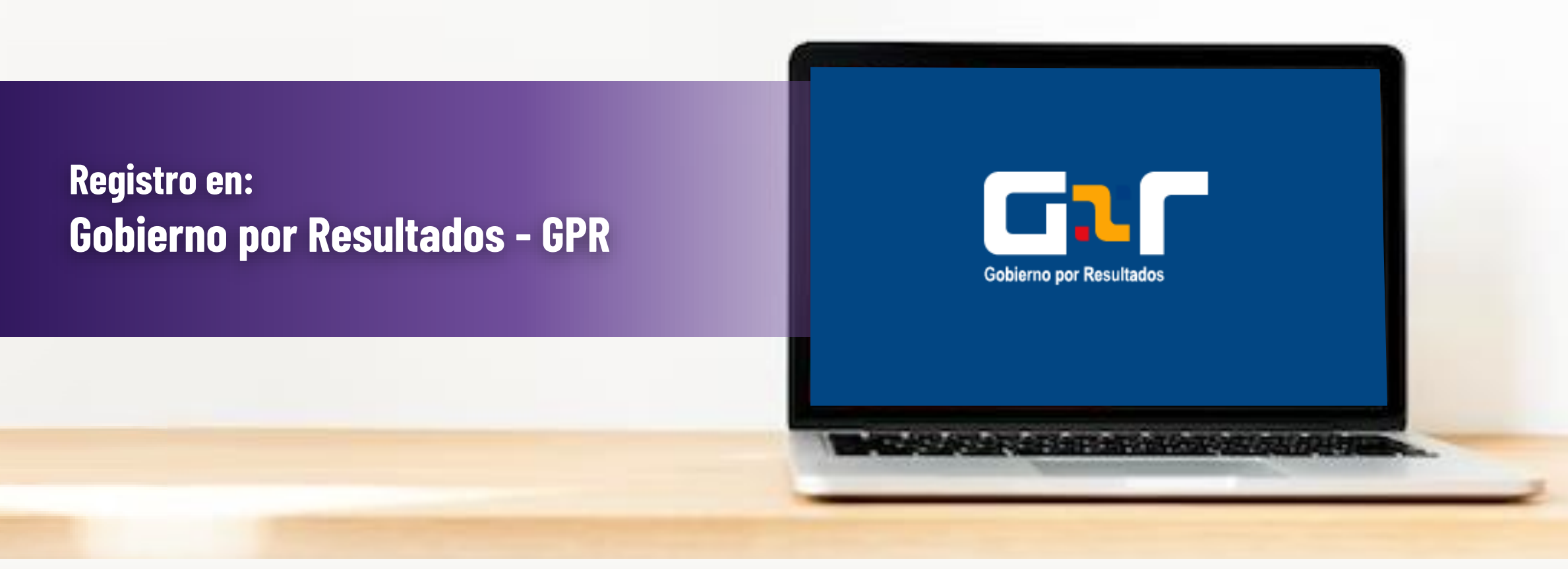

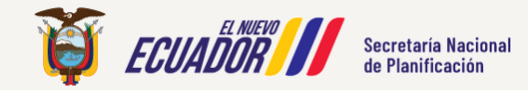

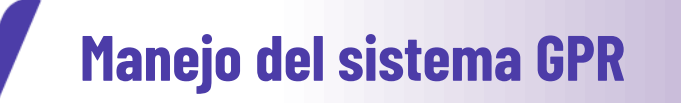

S

☆

gpr.administracionpublica.gob.ec/gpr\_ecuador/n1

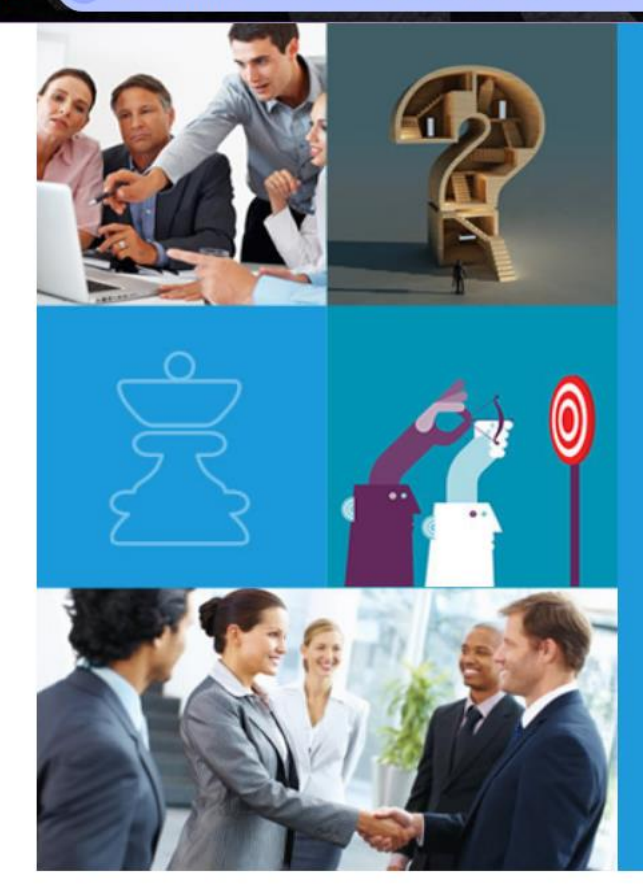

|            | Coblemo por Resultados |  |
|------------|------------------------|--|
| Categoría: | ~                      |  |

ATENCIÓN: Descargue en el siguiente link la documentación para la planificación institucional: Lineamientos GPR. Para obtener ayuda o soporte del sistema puede hacerlo mediante el correo: gpr@planificacion.gob.ec.

Secretaría Nacional de Planificación

Gobierno de la República del Ecuador

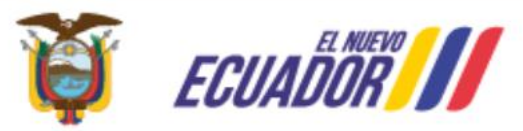

#### Seguimos trabajando

Debido a la emergencia actual, para brindar una mejor atención el canal de comunicación para consultas o inquietudes es nuestro correo electrónico:

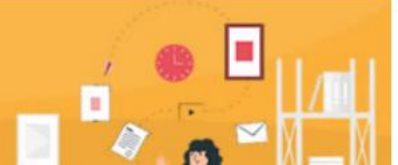

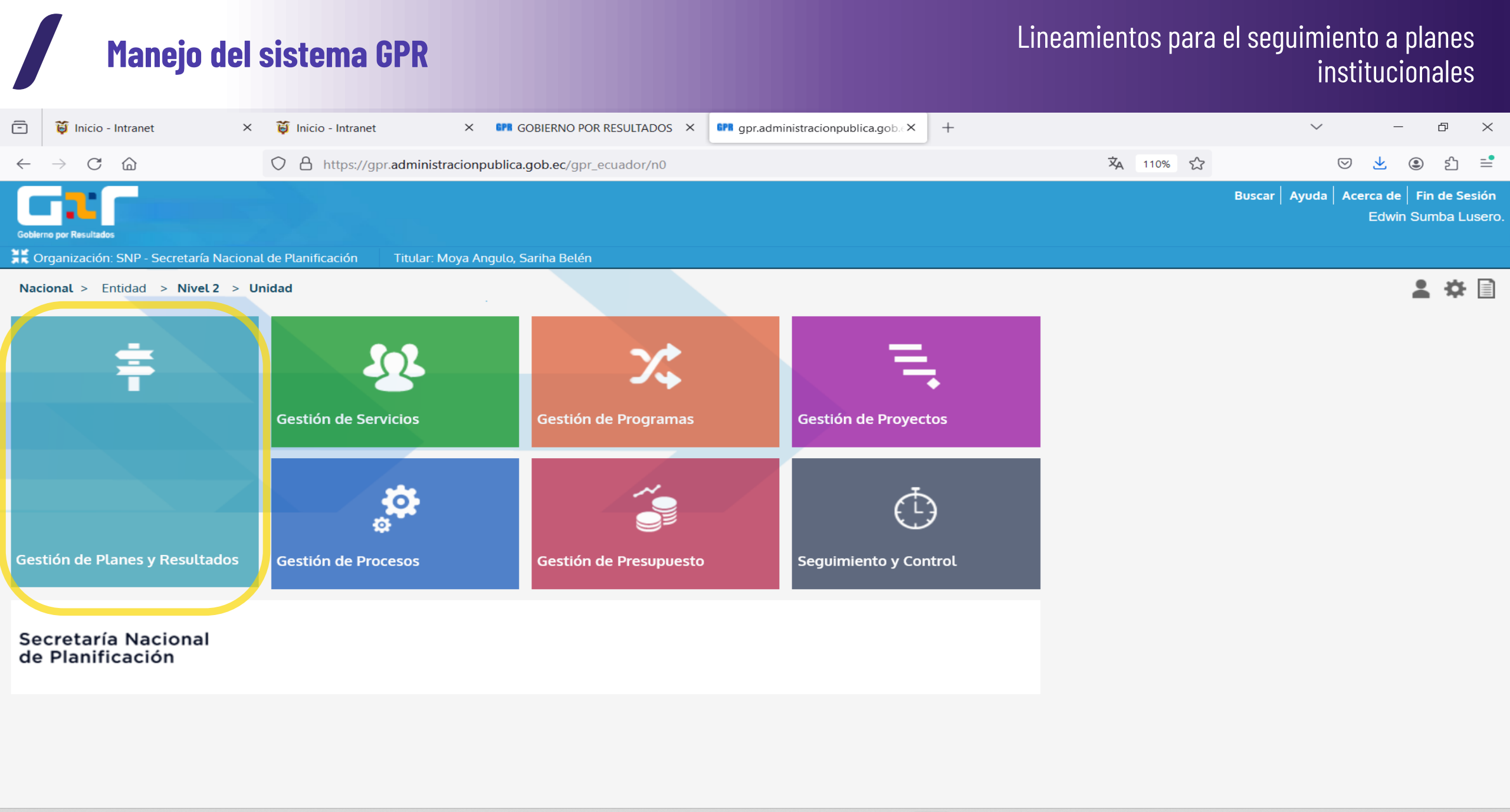

**Q** Buscar

 
 ∧
 ⊗
 ESP LAA

 10:33 1/7/2024

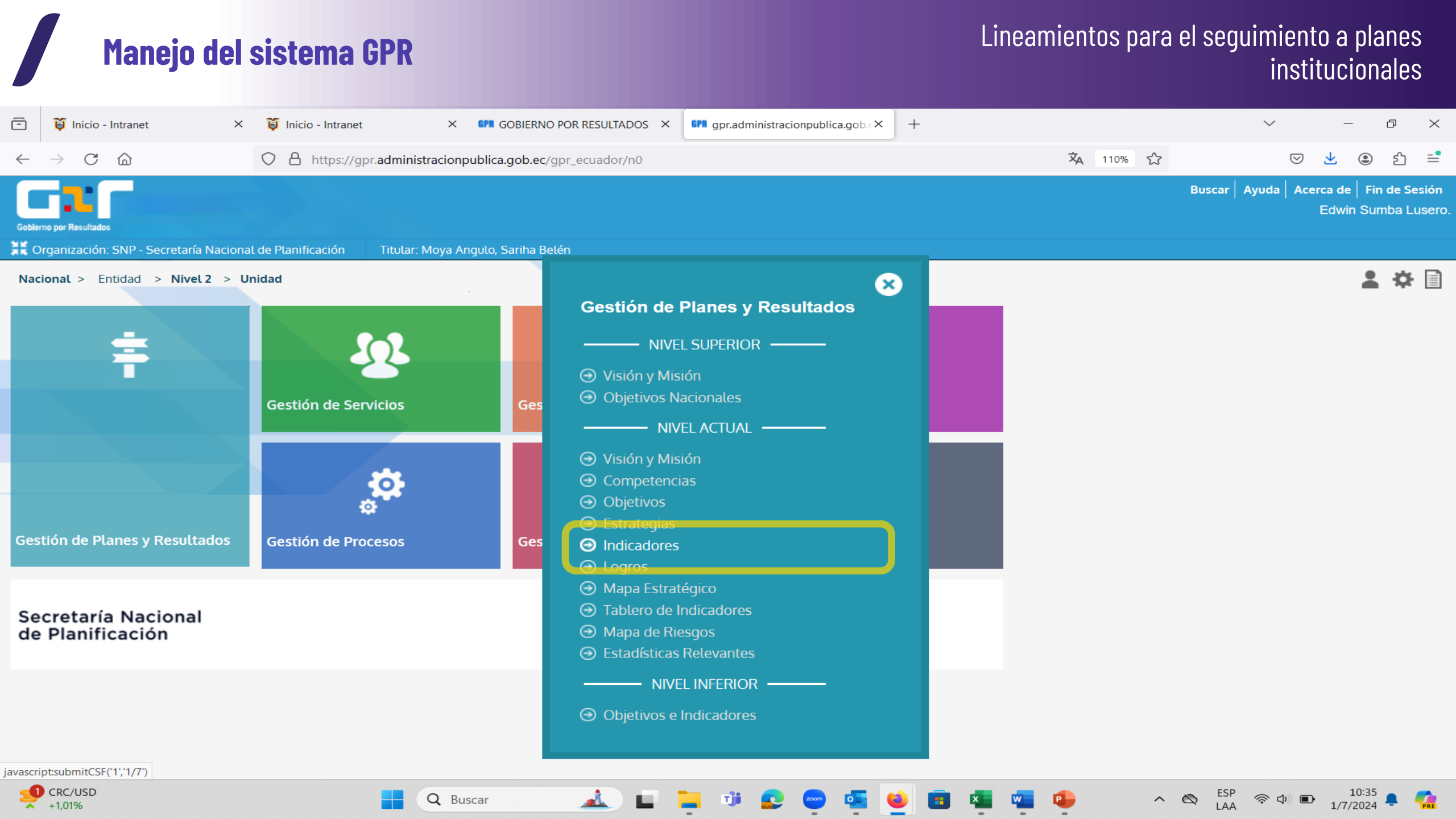

|              | Manejo d                         | del     | sistema GP             | R            |                               |                                  |   | Lineamientos para | el seguimiento a planes<br>institucionales                    |
|--------------|----------------------------------|---------|------------------------|--------------|-------------------------------|----------------------------------|---|-------------------|---------------------------------------------------------------|
| -            | 😝 Inicio - Intranet              | ×       | 🤴 Inicio - Intranet    | ×            | GOBIERNO POR RESULTADOS ×     | gpr.administracionpublica.gob. × | + |                   | 、 一 D >                                                       |
| $\leftarrow$ | ightarrow C C                    |         | O A https://gpr.ad     | ministracion | publica.gob.ec/gpr_ecuador/n0 |                                  |   | <b>ズ</b> A 110% 公 | ♥ ¥ ③ £ ≡                                                     |
| Gobie        | rmo por Resultados               |         |                        |              |                               |                                  |   |                   | Buscar   Ayuda   Acerca de   Fin de Sesió<br>Edwin Sumba Luse |
| ₩ c          | Drganización: SNP - Secretaría N | Naciona | l de Planificación Tit | ular: Moya A | ngulo, Sariha Belén           |                                  |   |                   |                                                               |
|              | /lenú ╞ 暮 Gestión de Pla         | anes y  | Resultados 🛛 💿 Ind     | icadores     |                               |                                  |   |                   | 🚨 🌣 📄                                                         |

| Vista:  | ● Anual ○ Multianual |
|---------|----------------------|
| Año:    | 2024 •               |
| Estado: | Ver Todos 🗸          |
| Control | de Cambios: Cerrado  |

ESP LAA

\$ \$ D

1/7/2024

~ 0

#### SNP - Secretaría Nacional de Planificación

Objetivo: 5. Incrementar la efectividad de la gestión de los procesos del ciclo de la planificación nacional contribuyendo al cumplimiento de los objetivos nacionales. No Avance al Resultado E - - la -

| <u>й</u> | Indicador                                                                                       | <u>Estado</u> | Período  | Meta | del Período | Inicio     | Período | <u>Frecuencia</u> | Detalle |     |
|----------|-------------------------------------------------------------------------------------------------|---------------|----------|------|-------------|------------|---------|-------------------|---------|-----|
| 5.5      | Porcentaje de instituciones que cumplen metodológicamente con los instrumentos de planificación |               | -        | -    | -           | 01/01/2024 | -       | Semestral         | 2       | 673 |
| 5.6      | Porcentaje de evaluaciones efectivas generadas                                                  |               | -        | -    | -           | 01/01/2024 | -       | Semestral         |         | 673 |
| 5.7      | Porcentaje de alertas efectivas que se emiten por instrumentos.                                 | $\bigcirc$    | 100.00 % | 1    | 1           | 01/01/2024 | Abr-Jun | Trimestral        |         | 673 |
| 3 Reg    | uistro(s) en total                                                                              |               |          |      |             |            |         |                   |         |     |

Objetivo: 6. Incrementar la disponibilidad de datos e información relevante para los procesos del ciclo de la planificación en el marco del Sistema Nacional Descentralizado de Planificación Participativa.

| <u>No.</u><br>ช | Indicador                                      | <u>Estado</u> | <u>Avance al</u><br><u>Período</u> | <u>Meta</u> | <u>Resultado</u><br>del Período | <u>Fecha de</u><br><u>Inicio</u> | Período | Frecuencia | Detalle |     |
|-----------------|------------------------------------------------|---------------|------------------------------------|-------------|---------------------------------|----------------------------------|---------|------------|---------|-----|
| 6.3             | Porcentaje de Disponibilidad de la Información | $\bigcirc$    | 100.00 %                           | 1           | 1                               | 01/01/2024                       | Abr-Jun | Trimestral | 2       | 673 |

1 Registro(s) en total.

CRC/USD

+1,01%

Objetivo: 7. Fortalecer las capacidades institucionales de la Secretaría Nacional de Planificación

**Q** Buscar

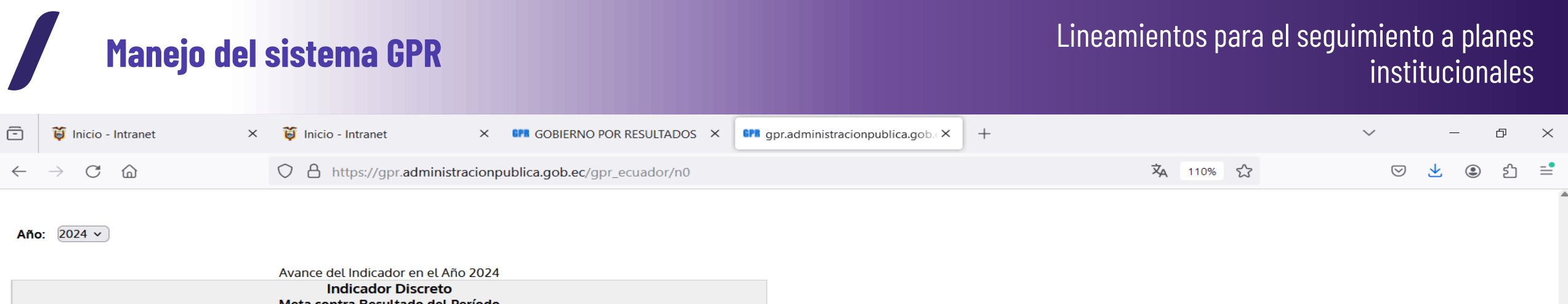

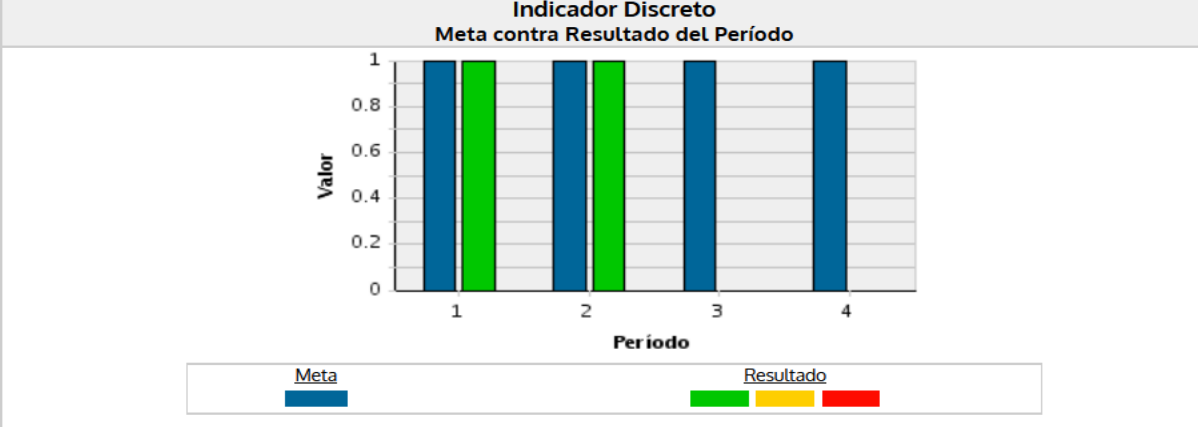

**Q** Buscar

Editar

| 1. Ene-Mar ①   2. Abr-Jun ①   3. Jul-Sep ①                                        | eríodo | Meta del Período | Resultado del Período | Avance al Período | Estado     |
|-----------------------------------------------------------------------------------|--------|------------------|-----------------------|-------------------|------------|
| 2. Abr-Jun       1       100.00%         3. Jul-Sep       1       100.00%       1 | Mar    | 1                | 1                     | 100.00 %          | $\bigcirc$ |
| 3. Jul-Sep                                                                        | Jun 💣  | 1                | 1                     | 100.00 %          | 0          |
|                                                                                   | Sep    | 1                |                       |                   |            |
| 4. Oct-Dic 1                                                                      | -Dic   | 1                |                       |                   |            |

PRE

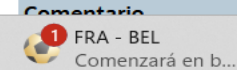

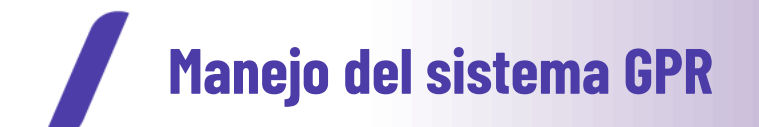

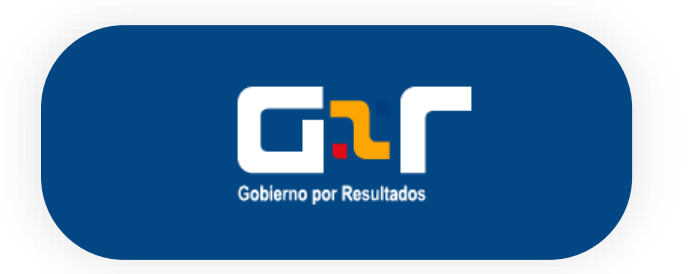

Indicador: 1.9. Número de informes de seguimiento a los instrumentos de planificación elaborados.

| Período        | Meta del Período | Resultado del Período | Avance al Período | Meta Acumulada | Resultado Acumulado | Avance Acumulado | Estado |
|----------------|------------------|-----------------------|-------------------|----------------|---------------------|------------------|--------|
| 1. Ene-Mar 🏻 🖞 | 2                | 2                     | 100.00 %          | 2              | 2                   | 100.00 %         | 0      |
| 2. Abr-Jun     | 3                |                       |                   | 5              |                     |                  |        |
| 3. Jul-Sep     | 2                |                       |                   | 7              |                     |                  |        |
| 4. Oct-Dic     | 5                |                       |                   | 12             |                     |                  |        |
|                |                  |                       |                   |                | Cerrar Período      |                  |        |

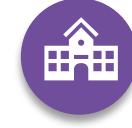

Las entidades verificarán que los resultados se encuentren actualizados y cerrado periodo hasta el 15 de abril de 2025.

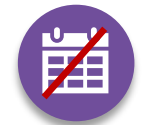

En caso de que la entidad **NO** haya cerrado periodo **se notificará su incumplimiento de manera oficial.** 

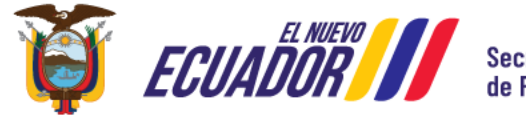

Secretaría Nacional de Planificación

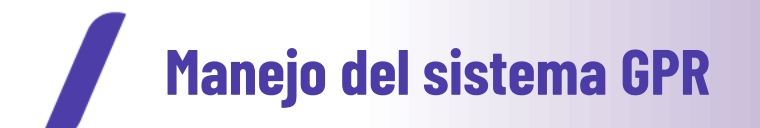

|                | 2. Configuración 3. Metas / Simulador | 4. Resultados 5. Archivos Anexos                                       |                                          |            |
|----------------|---------------------------------------|------------------------------------------------------------------------|------------------------------------------|------------|
| Año: 2024 Camb | iar Vigencia                          | Valor Inicial: 0                                                       |                                          |            |
| Indicador:     | 5.1. Número de días que le toma al op | erador aceptar la PDA (Proforma) de la Agencia en DA DESK, posterior a | la presentación de la PDA en el sistema. |            |
| Período        | Meta del Período                      | Resultado del Período                                                  | Avance al Período                        | Estado     |
| 1. Enero 🎒     | 1.5                                   | 1.5                                                                    | 100.00 %                                 | $\bigcirc$ |
| 2.Febrero 🗿    | 1.5                                   | 1.4                                                                    | 93.33 %                                  | $\bigcirc$ |
| 3. Marzo 🗿     | 1.5                                   | 1.5                                                                    | 100.00 %                                 | $\bigcirc$ |
| 4. Abril       | 1.5                                   |                                                                        |                                          |            |
| 5. Mayo        | 1.5                                   |                                                                        |                                          |            |
| 6. Junio       | 1.5                                   |                                                                        |                                          |            |
| 7. Julio       | 1.5                                   |                                                                        |                                          |            |
| 8. Agosto      | 1.5                                   |                                                                        |                                          |            |
| 9. Septiembre  | 1.5                                   |                                                                        |                                          |            |
| 10. Octubre    | 1.5                                   |                                                                        |                                          |            |
| 11. Noviembre  | 1.5                                   |                                                                        |                                          |            |
| 12. Diciembre  | 1.5                                   |                                                                        |                                          |            |
|                |                                       | Cerrar Período                                                         |                                          |            |

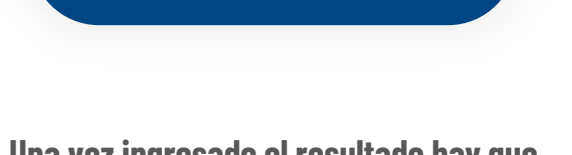

Una vez ingresado el resultado hay que cerrar el periodo.

Se debe registrar el check de la parte inferior que indica "Cerrar Período". De igual forma asegurarse que el candado que aparece en la parte izquierda junto al periodo reportado muestre el ícono de un candado cerrado.

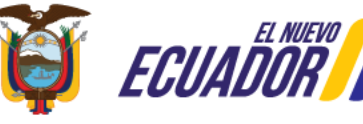

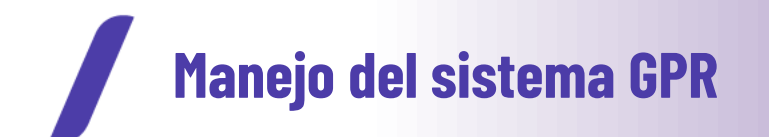

|                                              |                                                                                                    |                        |                                    |                            |                                 |                           | Buscar                     | Ayuda      | Acerca de    | Fin de Sesiór |
|----------------------------------------------|----------------------------------------------------------------------------------------------------|------------------------|------------------------------------|----------------------------|---------------------------------|---------------------------|----------------------------|------------|--------------|---------------|
| Gobierno p                                   | or Resultados                                                                                                    |                        |                                    |                            |                                 |                           |                            | J          | Jan Jose Rob | ayo Contrera  |
| 岸 Unid                                       | ad: Departamento de Operaciones Marítimas 🗸 Titular: Sarzosa Jime                                                                                                  | nez, Danie             | ι                                  |                            |                                 |                           |                            |            |              |               |
| î Men                                        | ú 📔 로 Gestión de la Unidad 📔 💿 Objetivos Operati                                                                                                    | VOS                    |                                    |                            |                                 |                           |                            |            | -            | * 🗎           |
| 5. Incr<br>herrar<br>Año: [<br>Agre<br>Contr | ementar la eficiencia y eficacia en la gestión de la opera<br>nientas tecnológicas y sistemas de la Empresa, y el forta<br>2024 V<br>gar<br>ol de Cambios: Cerrado | ción de b<br>alecimier | ouques MEDIAI<br>nto de los proc   | NTE el cum<br>esos crítico | plimiento de<br>os de operaci   | los término               | os del contrato,<br>Flopec | utilizació | ón de las    |               |
| <u>No.</u>                                   | Indicador                                                                                                    | Estado                 | <u>Avance al</u><br><u>Período</u> | <u>Meta</u>                | <u>Resultado</u><br>del Período | <u>Fecha de</u><br>Inicio | Período F                  | recuencia  | Editar       |               |
| 5.1                                          | Número de días que le toma al operador aceptar la PDA (Proforma)<br>de la Agencia en DA DESK, posterior a la presentación de la PDA en<br>el sistema.              | $\bigcirc$             | 100.00 %                           | 1.5                        | 1.5                             | 01/01/2022                | Marzo                      | Mensual    | ₽.           | ିଲ            |
| 5.2                                          | Número de días que le toma al operador@ realizar el requerimiento<br>de combustible en IMOS previo a la recepción del combustible.                                 | $\bigcirc$             | 125.00 %                           | 7                          | 8.75                            | 01/01/2022                | Marzo                      | Mensual    | 2            | 6-3           |
| 2 Reg                                        | istro(s) en total.                                                                                                    |                        |                                    |                            |                                 |                           |                            |            |              |               |

#### Procesos y Proyectos Alineados

|                                           | Ir                                                                                                    | dica                                                                                                    | dore                                                                                                    | s                                                                                                    |
|-------------------------------------------|----------------------------------------------------------------------------------------------------|----------------------------------------------------------------------------------------------------|----------------------------------------------------------------------------------------------------|----------------------------------------------------------------------------------------------------|
| Proceso                                   |                                                                                                    | 0                                                                                                    | $\overline{}$                                                                                                    | $\bigcirc$                                                                                                    |
| Emision de ordenes de viaje               | 0                                                                                                    | 0                                                                                                    | 0                                                                                                    | 0                                                                                                    |
| Emision instrucciones generales a buques  | 0                                                                                                    | 0                                                                                                    | 0                                                                                                    | 0                                                                                                    |
| Atencion a requerimiento de los clientes  | 0                                                                                                    | 0                                                                                                    | 0                                                                                                    | 0                                                                                                    |
| Evaluacion de riesgos                     | 0                                                                                                    | 0                                                                                                    | 0                                                                                                    | 0                                                                                                    |
| Verificacion al cumplimiento del contrato | 0                                                                                                    | 0                                                                                                    | 0                                                                                                    | 0                                                                                                    |
|                                           | Proceso<br>Emision de ordenes de viaje<br>Emision instrucciones generales a buques<br>Atencion a requerimiento de los clientes<br>Evaluacion de riesgos<br>Verificacion al cumplimiento del contrato | Proceso     Im       Emision de ordenes de viaje     0       Emision instrucciones generales a buques     0       Atencion a requerimiento de los clientes     0       Evaluacion de riesgos     0       Verificacion al cumplimiento del contrato     0 | Proceso       Image: Comparison of the sector of the sector | Proceso       Image: Sector Sector Sect |

#### Verificar que el resultado ha sido correctamente registrado y cerrado

Se debe asegurar que el "Estado" muestre un color de semáforo, y que la columna "Periodo" muestre el periodo reportado.

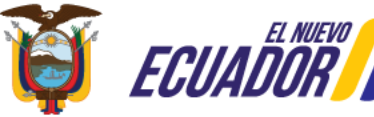

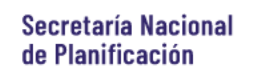

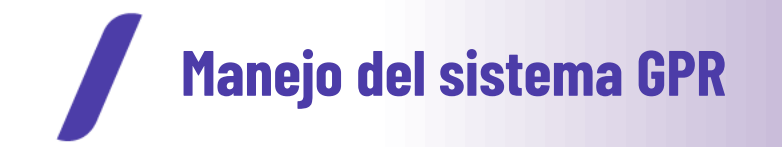

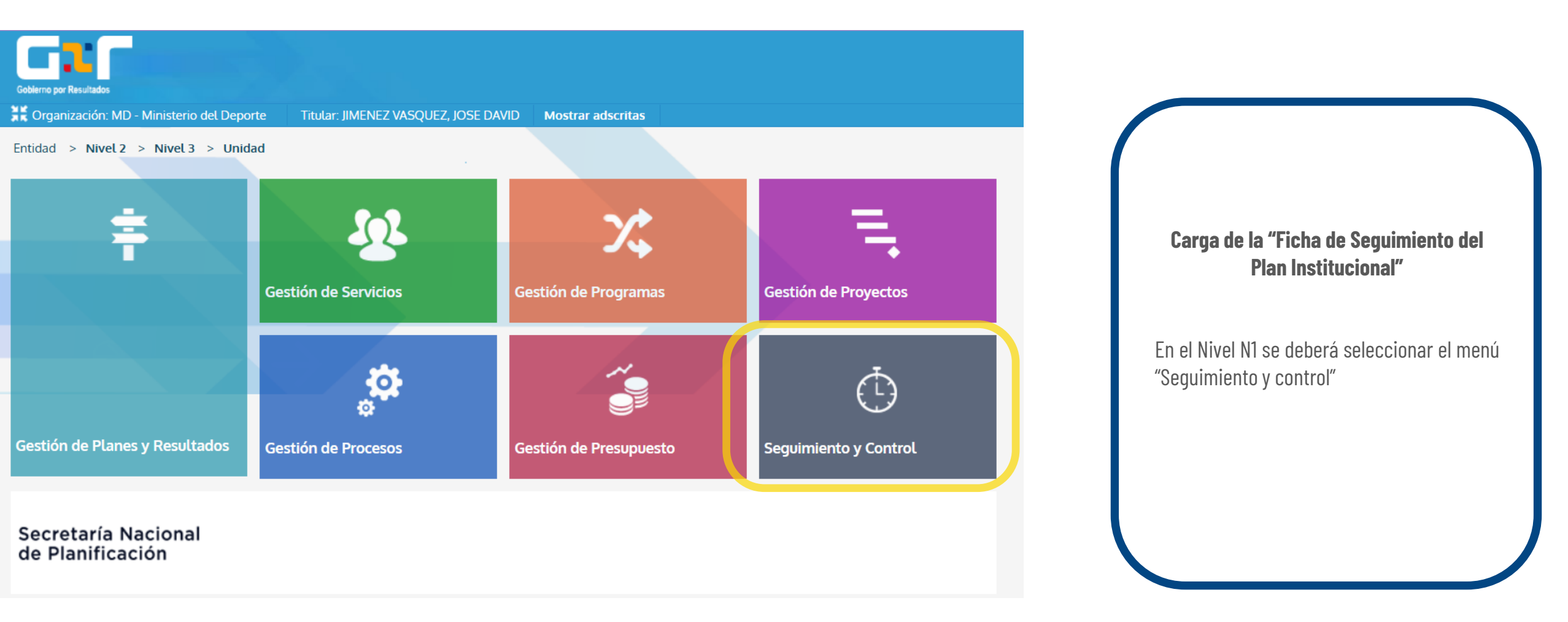

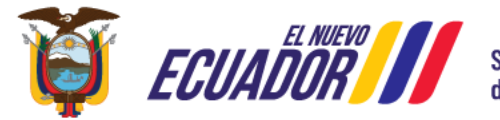

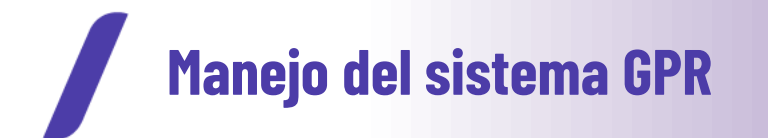

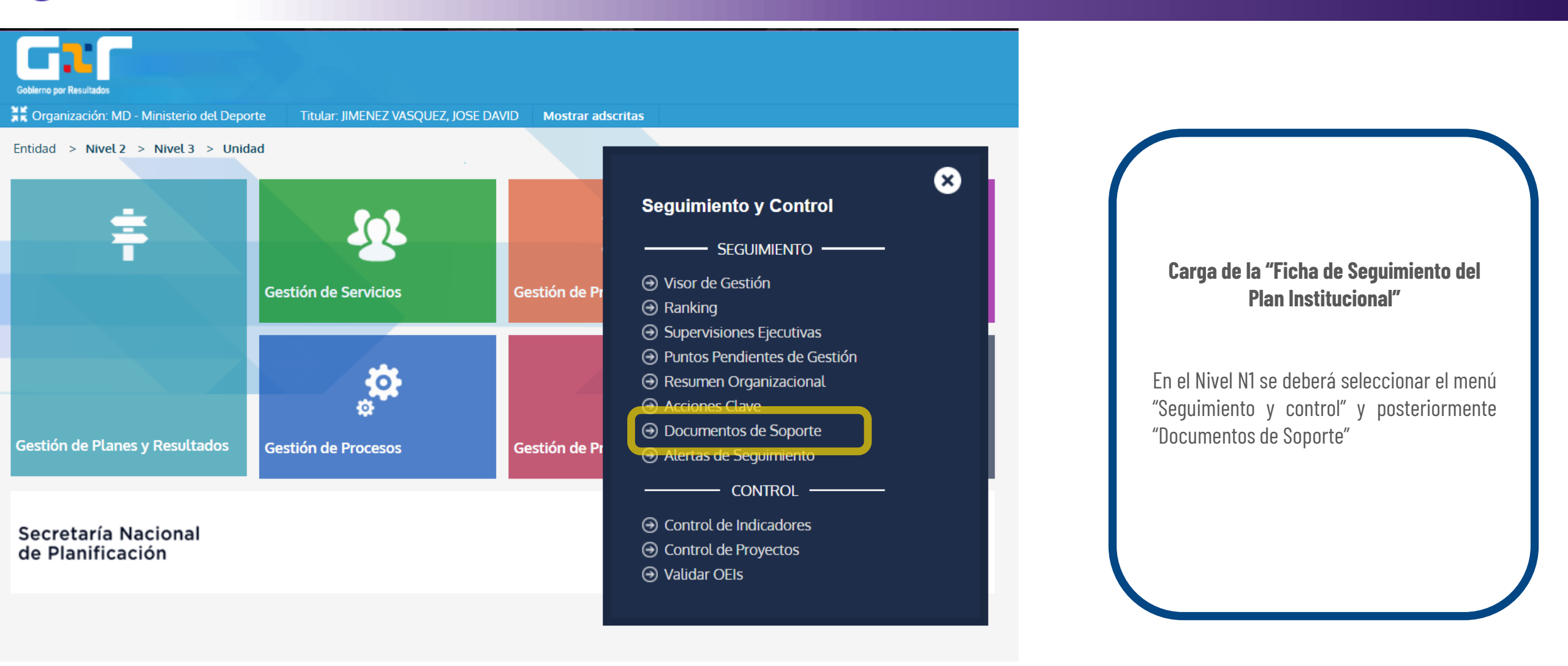

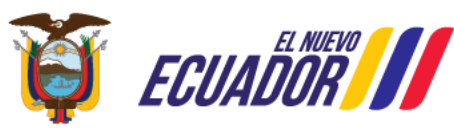

Secretaría Nacional de Planificación

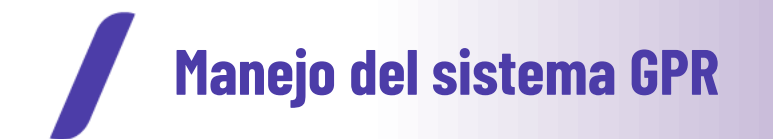

|                                                                                                    | Busca                                                                              | r   Ayuda   Ace<br>Juan J | erca de Fi<br>José Robay   | in de Sesión<br>/o Contreras. |        |          |  |  |  |
|----------------------------------------------------------------------------------------------------|------------------------------------------------------------------------------------|---------------------------|----------------------------|-------------------------------|--------|----------|--|--|--|
| 👗 Organización: FLOPEC EP - Flota Petrolera Ecuatoriana 🛛 Titular: Regalado Tejada, Jorge Alberto 🔹 Adscrita a: MEM - Ministerio de Energía y Minas |                                                                                    |                           |                            |                               |        |          |  |  |  |
| Menú 🕴 🔆 Seguimiento y Control 🛛 🖂 Documento                                                                                                    | os de Soporte                                                                      |                           |                            |                               | 2      | * 🗎      |  |  |  |
| Agregar Archivo Anexo                                                                                                    |                                                                                    |                           |                            |                               |        |          |  |  |  |
| Descripción del Archivo                                                                                                    | Archivo                                                                            | <u>Tamaño</u>             | <u>Fecha de Alta &amp;</u> | Descargar                     | Editar | Borrar   |  |  |  |
| PAC-GPR NIVEL ESTRATÉGICO NI EP FLOPEC 2024                                                                                                    | Plan_Anual_Comprometido_2024_EP_FLOPEC_N1-signed-signed.pdf                        | 760.71 Kb                 | 04/03/2024                 | Q                             | 2      | <u>i</u> |  |  |  |
| PAT 2023 EP FLOPEC                                                                                                    | Plan_Anual_Terminado_2023_Nivel_1_EP_FLOPEC-signed-signed.pdf                      | 1,082.24 Kb               | 23/01/2024                 | 0                             | ₽      | <u>m</u> |  |  |  |
| ENTREGA PAT 2023 EP FLOPEC                                                                                                    | FLOPEC-FLOPEC-2024-0017-O.pdf                                                      | 84.57 Kb                  | 23/01/2024                 | Q                             | 2      | <u>i</u> |  |  |  |
| INFORME EJECUTIVO CUARTO TRIMESTRE 2023 EP FLOPEC                                                                                                   | anexo_3_esquema_informe_ejecutivo_cuarto_triemstre_EP_FLOPEC-<br>signed-signed.pdf | 362.22 Kb                 | 16/01/2024                 | 0                             | B      | Ξ        |  |  |  |
| PAC-GPR NIVEL ESTRATÉGICO NI EP FLOPEC 2023                                                                                                    | Plan_Anual_Comprometido_2023_(1)-signed_(002)-signed.pdf                           | 92.11 Kb                  | 30/06/2023                 | 0                             | 2      | Û        |  |  |  |
| OF ENTREGA PAT GPR 2021 EP FLOPEC                                                                                                    | OFENTREGA_PAT_GPR_EP_FLOPEC_2021.pdf                                               | 44.27 Kb                  | 23/03/2022                 | Q                             | 2      | Ē        |  |  |  |
| Reporte de Cumplimiento Nro 5 GPR EP FLOPEC 2021                                                                                                    | Reporte_de_Cumplimiento_de_Norma_GPR_2021.pdf                                      | 44.74 Kb                  | 27/01/2022                 | Q                             | 2      | Û        |  |  |  |
| PAT GPR EP FLOPEC 2021                                                                                                    | Plan_Anual_Terminado_2021_firmas_26.01.2021-VF-signed-<br>signed.pdf               | 1,027.78 Kb               | 27/01/2022                 | 0                             | B      | Ξ        |  |  |  |
| PAC Jefatura de Fcaturación 2021                                                                                                    | PAC_2021_Facturacion_firmada.pdf                                                   | 166.78 Kb                 | 23/06/2021                 | 0                             | 2      | Î        |  |  |  |
| PAC GPR 2021 EP FLOPEC                                                                                                    | PAC_GPR_2021_EP_FLOPEC_opt.pdf                                                     | 8,518.11 Kb               | 26/02/2021                 | Q                             | 2      | Î        |  |  |  |
| PAT-GPR 2020 EP FLOPEC                                                                                                    | PAT_GPR_2020_EP_FLOPEC_firmado_compressed.pdf                                      | 5,012.27 Kb               | 28/01/2021                 | 0                             | 2      | Û        |  |  |  |
| OFICIO ENTREGA PAC GPR 2020 EP FLOPEC                                                                                                    | FLOPEC-FLOPEC-2020-0036-O.pdf                                                      | 62.64 Kb                  | 09/02/2020                 | Q                             | 2      | Î        |  |  |  |
| PAC- GPR 2020 EP FLOPEC                                                                                                    | PACGPR_2020_EP_FLOPEC.pdf                                                          | 4,816.47 Kb               | 05/02/2020                 | 0                             | 2      | Û        |  |  |  |
| Entrega PAT GPR 2019 EP FLOPEC                                                                                                    | FLOPEC-FLOPEC-2020-0023-O.pdf                                                      | 54.72 Kb                  | 24/01/2020                 | Q                             | Ð      | Û        |  |  |  |
| PAT GPR 2019 EP FLOPEC                                                                                                    | PAT_GPR_2019_EP_FLOPEC.pdf                                                         | 5,845.01 Kb               | 22/01/2020                 | 0                             | 2      | Û        |  |  |  |
| OFICIO ENTREGA FORMAL PAC GPR 2019 EP FLOPEC                                                                                                    | Oficio_NoFLOPEC-FLOPEC-2019-0024-O.pdf                                             | 379.55 Kb                 | 08/02/2019                 | Q                             | Ð      | Û        |  |  |  |
| PAC GPR EP FLOPEC 2019                                                                                                    | PAC_GPR_2019_EP_FLOPEC.pdf                                                         | 7,169.63 Kb               | 08/02/2019                 | 0                             | 2      | Û        |  |  |  |
| OF. ENTREGA PAT GPR 2018 LIDER METODOLOGICO                                                                                                    | planificacion_entrega_pat_2018_lider_metodológico.pdf                              | 179.40 Kb                 | 24/01/2019                 | Q                             | 2      | Û        |  |  |  |
| OFICIO ENTREGA PAT GPR 2018 EP ELOPEC                                                                                                    | SENPLADES-SSE-2019-0032-E pdf                                                      | 46 86 Kb                  | 24/01/2019                 | Û                             |        | ÷        |  |  |  |

#### Para enviar la Ficha de Seguimiento del Plan Institucional

Se debe ingresar en el nivel N1 del GPR al casillero "Seguimiento y Control" y en éste, escoger "Documentos de Soporte". Se presentará un botón con el texto "Agregar Archivo Anexo" que permitirá subir la ficha solicitada en los Lineamientos en formato PDF y en formato editable

En caso de que la entidad **NO** haya cargado la ficha hasta el 15 de abril de 2025, **se notificará su incumplimiento de manera oficial.** 

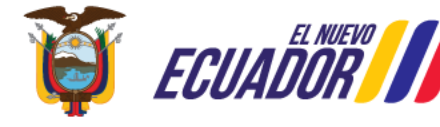

# Consistencia de la Información

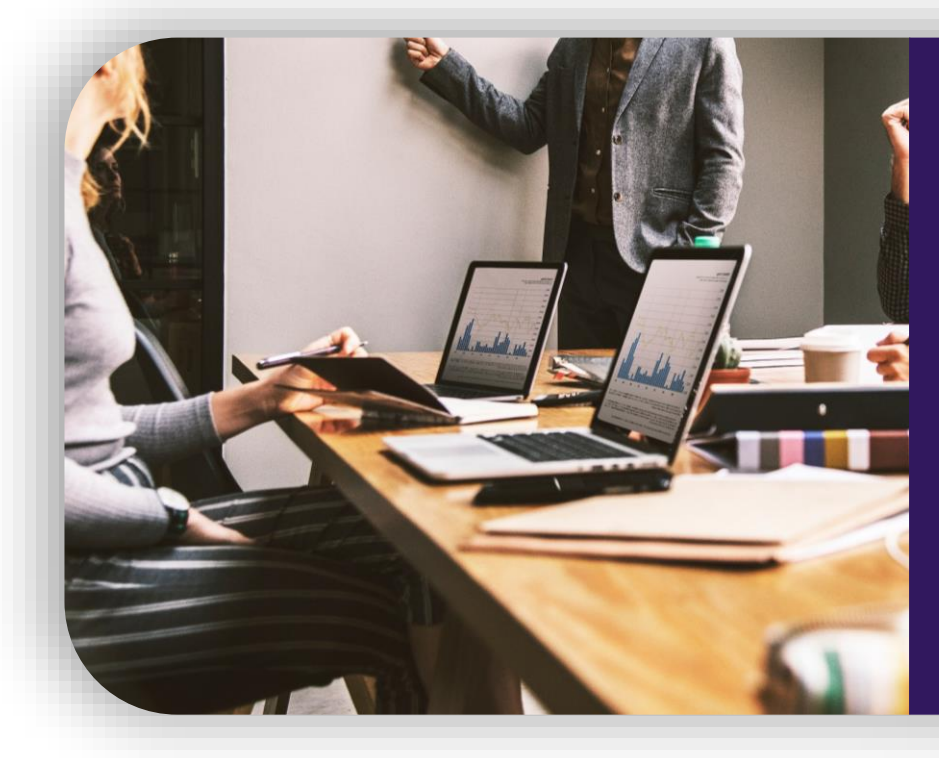

#### Consistencia de la Información

En el marco de la programación y seguimiento de la planificación institucional, las unidades o coordinaciones generales de planificación de las entidades, son responsables de validar la información generada por las diferentes unidades institucionales, así como de la calidad de la información registrada en los instrumentos y herramientas definidas.

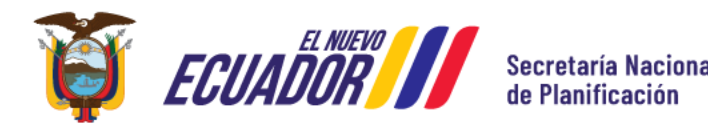

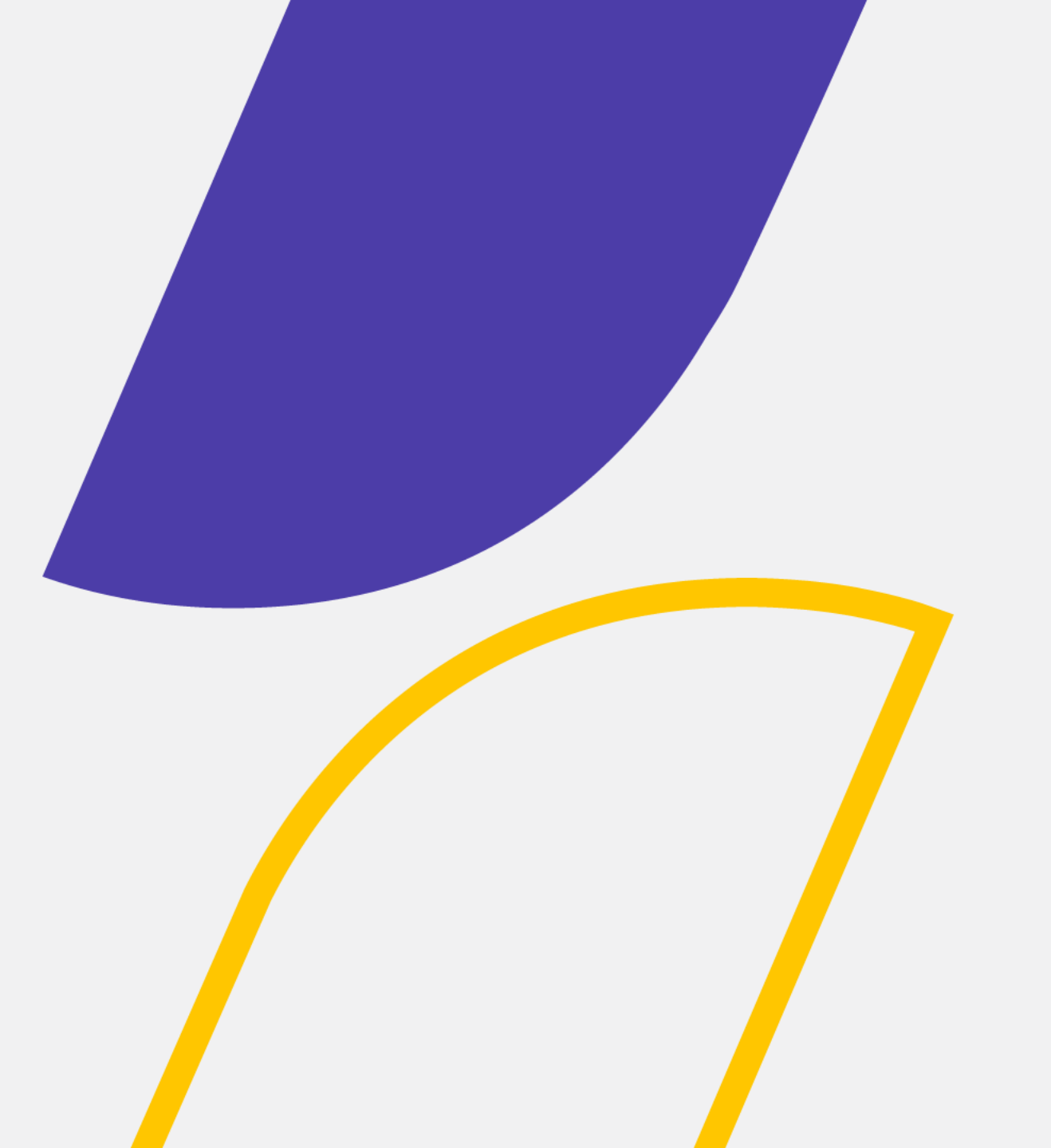

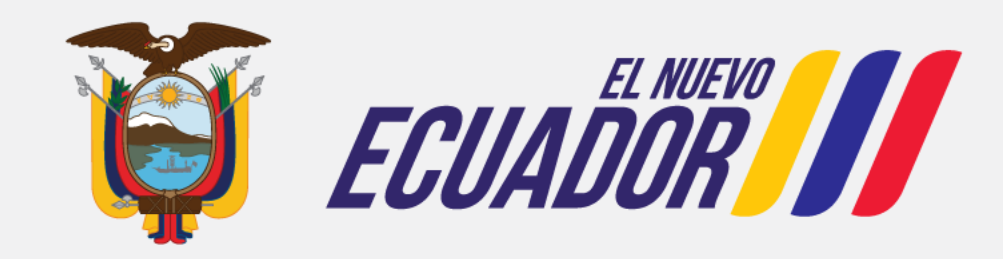

Secretaría Nacional de Planificación